# University of Idaho Microgrid Expansion

Final Report by: Shaun Andrews

Shawn Naughton

Christopher Cervino

Ziyu Qian

Huiyu Zhao

Faculty Advisor - Dr. Herb Hess

Graduate Advisor -Hussain Beleed

Fall 2019 – Spring 2020

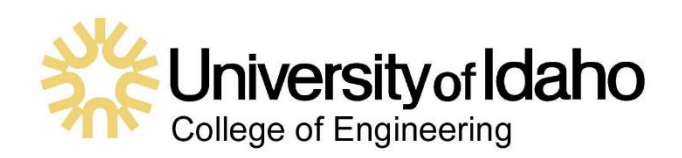

## Table of Contents

| Executive Summary                         | 1     |
|-------------------------------------------|-------|
| Background                                | 2     |
| Problem Definition                        | 2     |
| Microgrid Simulation Design               | 4     |
| Power Flow Analysis (Worst Case Scenario) | 5     |
| Power Flow Analysis (Best Case Scenario)  | 6     |
| Seasonal Analysis                         | 6-8   |
| Fault Analysis                            | 9-15  |
| N-1 Contingency Analysis                  | 15-19 |
| Load Shedding Analysis                    | 20-23 |
| Budget Summary                            | 24    |
| Recommendations                           | 24    |
| Appendix                                  | 25-26 |

## **Executive Summary**

The University of Idaho seeks to ultimately have the capability of self-sustaining its energy demands upon an emergency Avista outage. The "Take a Load Off" team of which this project is building from constructed a load shedding scheme based on the 825 kW of power coming from the Steam Plant and the full loads of the following buildings in prioritized order: McClure, CNR, BEL, and GJL.

This microgrid expansion project looks at the integration of several new generation sources: a 1 MW backup solar array, a 140kW solar array on top of the IRIC building, and backup generators within McClure, CNR, BEL, and GJL. Also, the design focuses on the emergency 480V circuits of the existing buildings and adds the loads of the Steam Plant and the IRIC emergency circuits. The study also serves to assess how much additional load may be supported from available generation during different use cases.

The worst-case scenario is if Avista goes down during summertime at night and both wells on campus need to be ran at the same time to support suppression in the event of a fire. The PowerWorld model which was used to simulate the expansion reveals that the generation from the Steam Plant and backup generators within buildings can be diverted to support the wells. Backup generators will need to be synchronized to the grid for this to work. This is discussed in more detail within the report.

Under a less severe use case where the Wells need not be supported, the backup generators within McClure, BEL, and GJL are able to support their own emergency circuits islanded from the grid. The IRIC has this same capability, but instead using its solar array. If there is not enough sunlight, it can also use its designated backup generator. Excess generation from the Steam Plant and Solar Backup Array in this case may be used to support additional emergency circuits within buildings on campus that may not have backup generators or may be used in lieu of running the backup generators in an effort to be more environmentally conscious.

Most of what has been explained regarding the use cases is based on the results of the Power Flow analysis conducted within PowerWorld. Other analyses performed reveal pertinent data and give insight into the functionality and operability of the Microgrid. These analyses include: N-1 Contingency, Seasonal, Fault, and Load Shedding.

PowerWorld automatically indicates the best locations for remote breakers and can be seen and toggled within the simulation. It has been assessed that six more SEL 751 relays and an RTAC are required for the expansion, with more 751 relays needed as it grows further. Topics such as further expansion, energy storage, black start, and integrating the load shedding scheme developed by the "Take a Load off" team are recommended for upcoming projects.

## Background

The overall UI microgrid scope includes the entire campus, with a total of 143 buildings, excluding Northern farms. Currently, 12% of the campus load is expected to be provided by the new Steam Plant turbines, of which 3% must provide electricity for the Steam Plant. The turbines are expected to be placed in service by Fall 2020. The remaining 9% of annual power production was allocated for the "Take a Load Off" project. Their project scope included designing the load shed algorithm for the following campus buildings: McClure, CNR, GJL, BEL. The microgrid generation considered for their project included the steam turbines in the Steam Plant and solar panels to be placed on the roof of IRIC. They designed a module load shed scheme that can be scaled when more generation sources are determined for the UI microgrid.

Our project now takes into account the new generation source of the one-megawatt solar array that has been proposed by the "SPBG" team to be in Lot 57 next to the Kibbie Dome with the purpose of supplying power to the well pumps out near Winco. When the load of the wells is not being demanded, the array can then be used to support additional critical emergency circuits within buildings on campus. Our design also incorporates the use of emergency backup generators within buildings to support their emergency circuits.

## **Problem Definition**

With the addition of the one-megawatt solar array, critical loads on campus are to be assessed and how much of campus could be supported by the new array shall be revealed. Also, the type and location of equipment needed to expand the microgrid (switches, relays, etc.) need to be determined. In addition, the microgrid performance must be analyzed with the different energy sources, seasonal changes in total system capacity must be accounted for, and an economic analysis conducted.

## **Microgrid Simulation Design**

The decision was made to use the PowerWorld simulation software as opposed to the RTDS simulation software that the previous team used. The reasoning for this is because whiel RTDS is great for conducting real time testing of the RTAC controls and relays, PowerWorld reigns superior in overall grid analysis. PowerWorld is robust and versatile and allows us to dive deeper into revealing the effects associated with how this grid will and will not work. The simulation is also modular and can be easily added to when it comes time for future teams to expand the micro-grid even further.

#### Power Flow Analysis (Worse Case Scenario)

Our design is based on a best case and a worst-case scenario. Figure 1 shows the worst-case scenario.

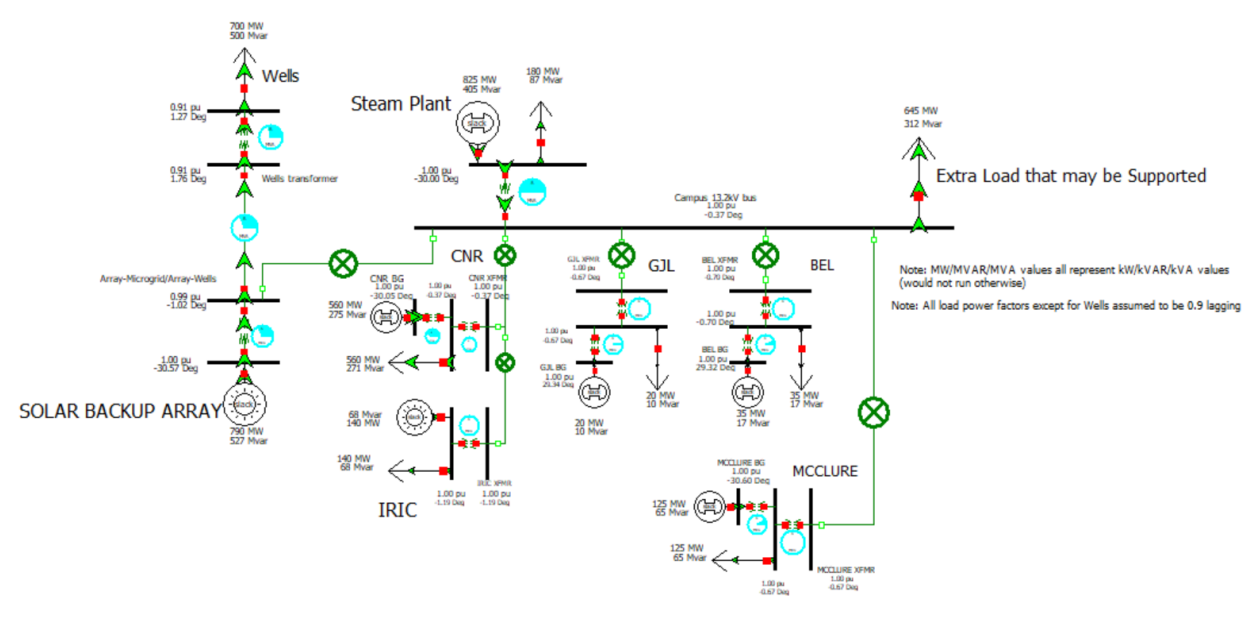

Figure 1: Power Flow Worst Case Scenario

In the worst-case scenario, all necessary generation must go to power both wells running at 700kW. Here we can see that at rated power the one mega-watt array is sufficient to supply both the real and reactive demands of the wells. Each critical emergency circuit within the buildings is supported by its own backup generator. After meeting its own load demand, the Steam Plant is still able to supply 645kW of power to additional load on campus. Under the circumstances of the backup array being insufficient due to lack of sunlight or other failure, load can be shed and power from the Steam Plant, backup generators, and the IRIC solar array can be harnessed to support the full loads of the wells.

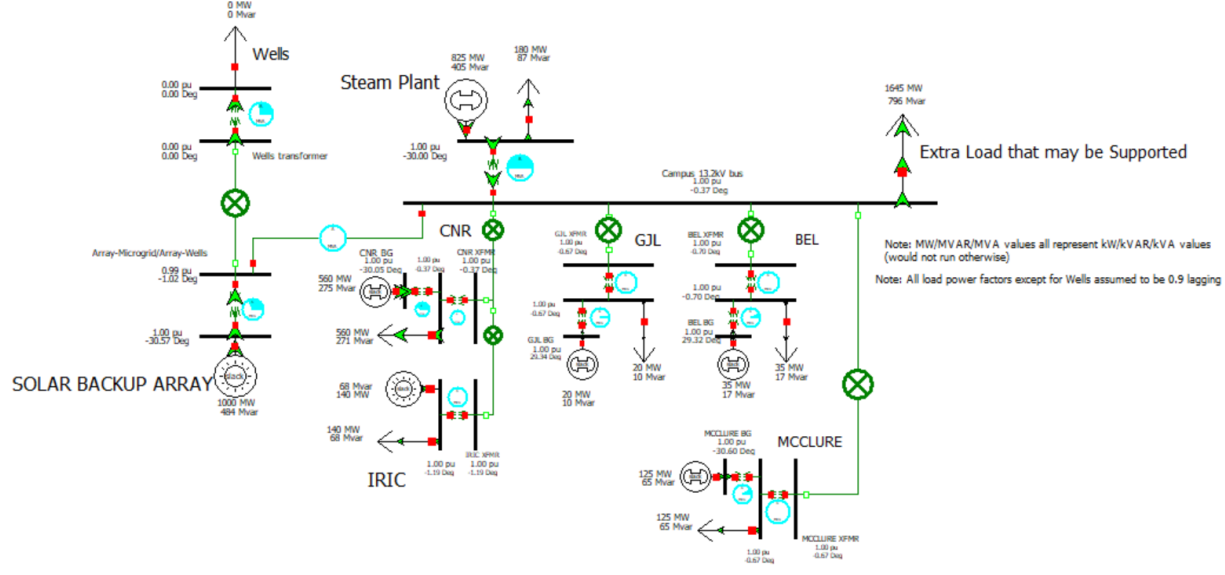

#### Power Flow Analysis (Best Case Scenario)

Figure 2: Power Flow Best Case Scenario

In the best-case scenario, the well pumps are not running and do not need to be supported. This frees up the one mega-watt solar array power to now support a substantial amount of load on campus. Now, between the array and the excess steam turbine generation, an additional 1.645 mega-watts of excess power is available. Both power flow analyses were done under the assumption of rated equipment values and a 0.9 lagging power factor for building loads.

#### Seasonal Analysis

For the seasonal analysis, we used data given to us by Facilities and the Solar Backup Generation team to simulate power flow analysis at each month, starting in January. The seasonal analyses were done at normal operating conditions, with the microgrid islanded from the power grid. The monthly data from the Steam Plant is using future planned additions. Based on our location, solar generation will be best in the summer months and worst in the winter months and the opposite being true for the Steam Plant, being best in the winter months and worst in the summer months. In the appendix, there are instructions on how to change Powerworld to certain months so that you may view and simulate different scenarios.

After conducting a power flow analysis of each month, we calculated the following data shown in graphs. The following graph showcases the total load consumption and generation for the entire microgrid design. This includes the backup generators, the noncritical loads, and the losses of transmission lines and transformers. The total consumption is from the noncritical and critical loads currently included in the microgrid design as well as the losses due to the transmission and transformers calculated by Powerworld. As seen in the graph, we will have excess generation while islanded from the grid and in the best-case scenario.

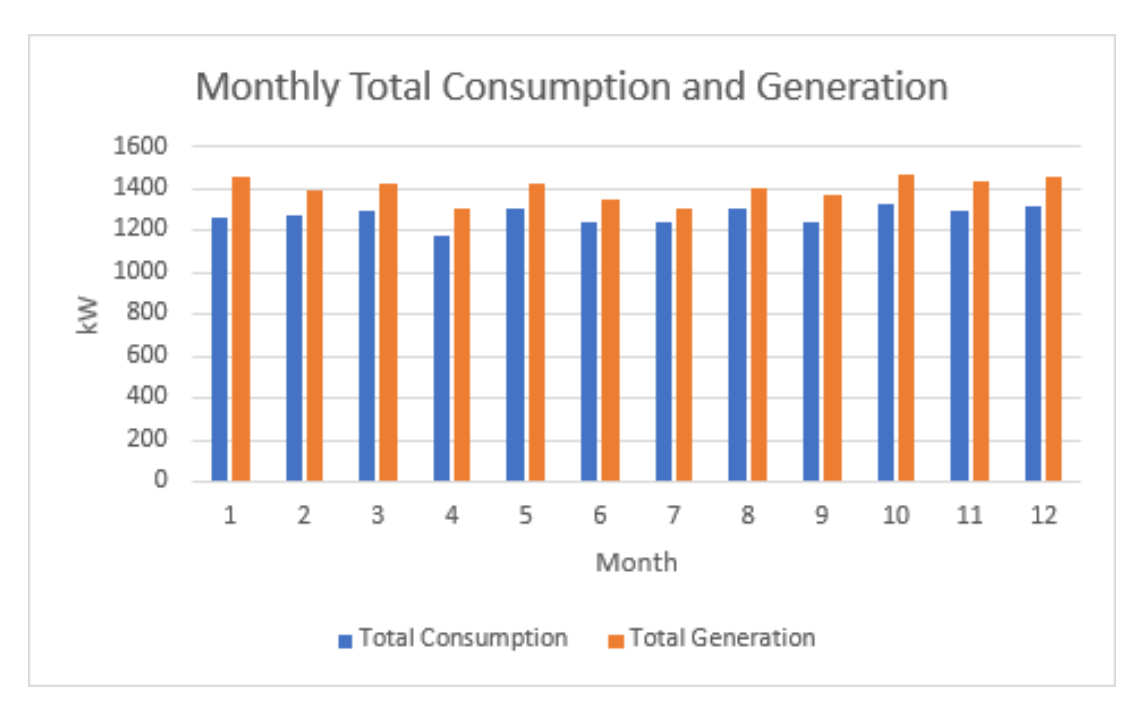

The following graph shows all the different sources of generation and loads that we deemed important and critical. Using the data, the following graph was created that showcases the monthly changes. The graphs following show the loads and generation separate to have a more detailed look.

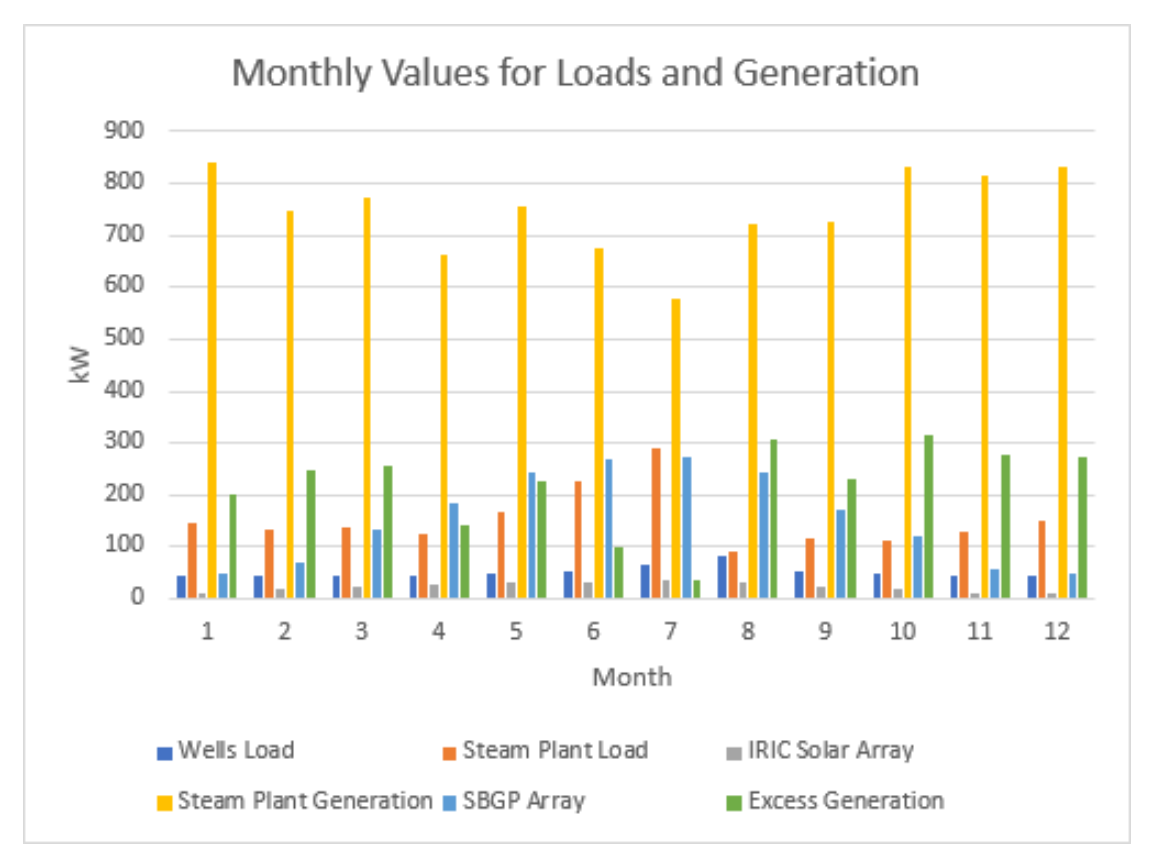

Since the wells do not normally take much power to operate, there will be excess generation during all months of the year. When both wells need power is when issues will start to occur, and load shedding will need to be implemented.

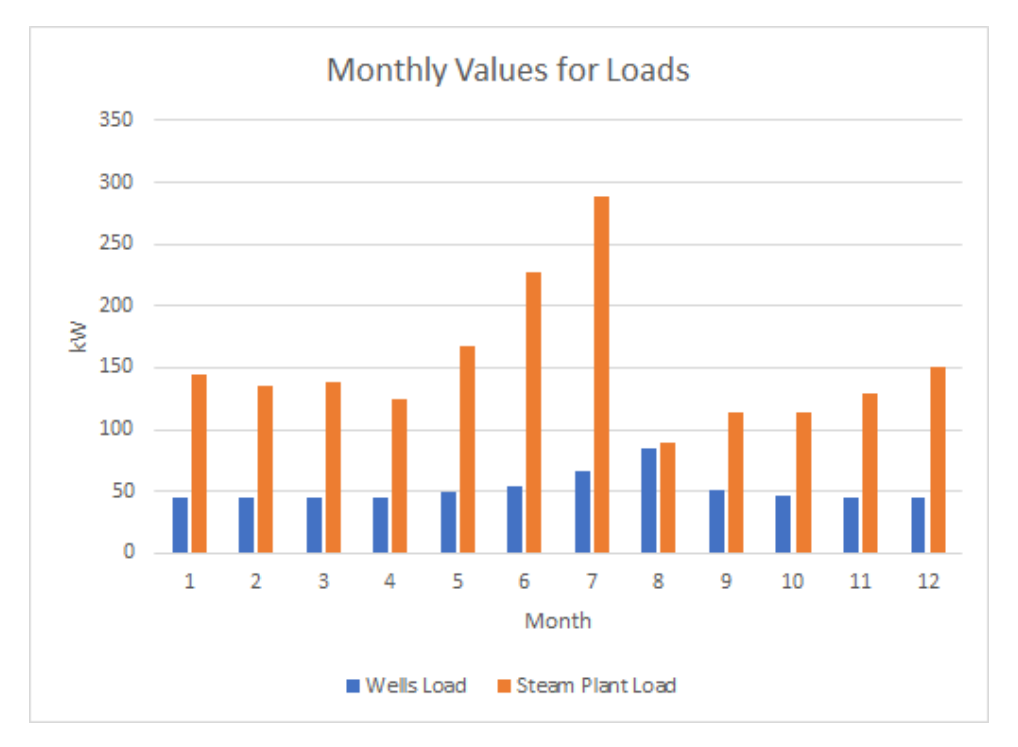

The monthly generation values showcase that the steam plant will be the main source of generation. Since the backup generators do not change depending on the month or season, they were not included on this graph. The excess generation shown in the above graph is calculated from the total consumption and total generation from the entire microgrid design in a best-case scenario.

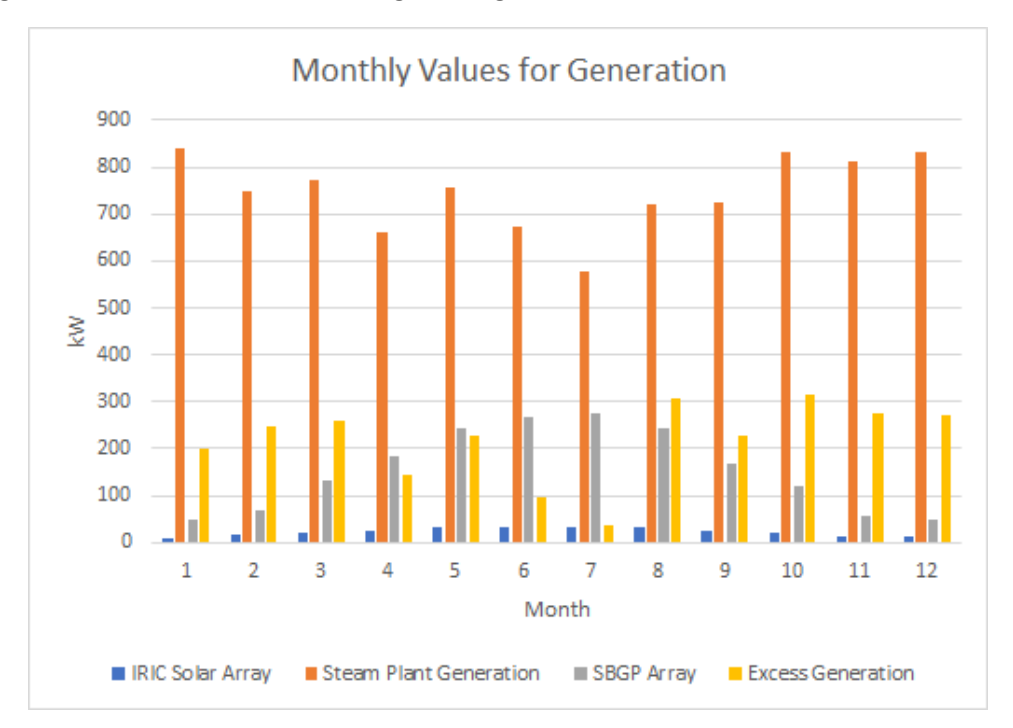

## Fault Analysis

#### Solar Backup Array – Bus Fault – Single Line-to-Ground:

#### Bus Records:

|    | Number | Name             | Phase Volt A | Phase Volt B | Phase Volt C | Phase Ang A | Phase Ang B | Phase Ang C |
|----|--------|------------------|--------------|--------------|--------------|-------------|-------------|-------------|
| 1  | 1      | SOLAR BACKUP     | 0.22180      | 0.79696      | 0.94349      | -76.98      | -126.69     | 64.61       |
| 2  | 2      | Array-Microgrid, | 0.38773      | 0.99476      | 0.64654      | 38.34       | -121.02     | 71.19       |
| 3  | 3      | Wells transform  | 0.35515      | 0.91118      | 0.59222      | 41.11       | -118.24     | 73.96       |
| 4  | 4      | Wells            | 0.35299      | 0.90563      | 0.58861      | 40.63       | -118.73     | 73.48       |
| 5  | 5      | Campus 13.2kV    | 0.99684      | 0.99684      | 0.99684      | -0.37       | -120.37     | 119.63      |
| 6  | 6      | Steam Plant      | 1.00000      | 1.00000      | 1.00000      | -30.00      | -150.00     | 90.00       |
| 7  | 7      | CNR XFMR         | 0.99727      | 0.99727      | 0.99727      | -0.37       | -120.37     | 119.63      |
| 8  | 8      | CNR              | 0.99727      | 0.99727      | 0.99727      | -0.37       | -120.37     | 119.63      |
| 9  | 9      | CNR BG           | 1.00000      | 1.00000      | 1.00000      | -30.05      | -150.05     | 89.95       |
| 10 | 10     | IRIC XFMR        | 1.00000      | 1.00000      | 1.00000      | -1.19       | -121.19     | 118.81      |
| 11 | 11     | IRIC             | 1.00000      | 1.00000      | 1.00000      | -1.19       | -121.19     | 118.81      |
| 12 | 12     | GJL XFMR         | 0.99990      | 0.99990      | 0.99990      | -0.67       | -120.67     | 119.33      |
| 13 | 13     | GJL              | 0.99990      | 0.99990      | 0.99990      | -0.67       | -120.67     | 119.33      |
| 14 | 14     | GJL BG           | 1.00000      | 1.00000      | 1.00000      | 29.34       | -90.66      | 149.34      |
| 15 | 15     | BEL XEMR         | 0.99983      | 0.99983      | 0.99983      | -0.70       | -120.70     | 119.30      |
| 16 | 16     | BEL              | 0.99983      | 0.99983      | 0.99983      | -0.70       | -120.70     | 119.30      |
| 17 | 17     | BEL BG           | 1.00000      | 1.00000      | 1.00000      | 29.32       | -90.68      | 149.32      |
| 18 | 18     | MCCLURE XFMR     | 0.99935      | 0.99935      | 0.99935      | -0.67       | -120.67     | 119.33      |
| 19 | 19     | MCCLURE          | 0.99935      | 0.99935      | 0.99935      | -0.67       | -120.67     | 119.33      |
| 20 | 20     | MCCLURE BG       | 1.00000      | 1.00000      | 1.00000      | -30.60      | -150.60     | 89.40       |

#### Lines:

|     | From | From Name   | To Number | To Name     | Circuit | Xfrme | Phase Cur A<br>From | Phase Cur B From | Phase Cur C<br>From | Phase Cur A To | Phase Cur B To | Phase Cur C To |
|-----|------|-------------|-----------|-------------|---------|-------|---------------------|------------------|---------------------|----------------|----------------|----------------|
| 1   | 1    | SOLAR BAC   | 2         | Array-Micro | 1       | YES   | 23902.85            | 40467.34         | 59609.71            | 445315.84      | 1142519.25     | 742582.06      |
| 2   | 2    | Array-Micro | 3         | Wells trans | 1       | NO    | 445319.53           | 1142520.38       | 742579.25           | 16193.44       | 41546.20       | 27002.88       |
| - 4 | 3    | Wells trans | 4         | Wells       | 1       | YES   | 16193.47            | 41546.27         | 27002.98            | 89064.05       | 228504.44      | 148516.38      |
| 5   | 6    | Steam Plan  | 5         | Campus 13   | 1       | YES   | 864741.56           | 864741.50        | 864741.50           | 31445.10       | 31445.10       | 31445.10       |
| 26  | 1 1  | Campus 13   |           | CNR XFMR    | 1       | NO    |                     |                  |                     |                |                |                |
| 17  | 5    | Campus 13   |           |             |         | NO    |                     |                  |                     |                |                |                |
| - 1 | 5    | Campus 13   |           |             | 1       | NO    |                     |                  |                     |                |                |                |
|     |      | Camput 13   |           | MCCLURES    |         | NO    |                     |                  |                     |                |                |                |
| 10  | 8    | CNR         | 7         | CNR XFMR    | 1       | VES   | 0.00                | 0.00             | 0.00                | 0.00           | 0.00           | 0.00           |
| 11  | 1.17 |             |           |             |         | NO    |                     |                  |                     |                |                |                |
| 12  | 9    | CNR BG      | 8         | CNR         | 1       | YES   | 1300255.50          | 1300255.50       | 1300255.50          | 750354.44      | 750354.44      | 750354.44      |
| 13  | 11   | IRIC        | 10        | IRIC XFMR   | 1       | YES   | 0.02                | 0.02             | 0.02                | 0.00           | 0.00           | 0.00           |
| 14  | 12   | GJL XFMR    | 13        | GJL         | 1       | YES   | 0.00                | 0.00             | 0.00                | 0.00           | 0.00           | 0.00           |
| 15  | 13   | GJL         | 14        | GJL BG      | 1       | YES   | 26896.67            | 26896.67         | 26896.67            | 46610.46       | 46610.46       | 45610.46       |
| 16  | 15   | BEL XEMR    | 16        | BEL         | 1       | VES   | 0.00                | 0.00             | 0.00                | 0.00           | 0.00           | 0.00           |
| 17  | 16   | BEL         | 17        | BEL BG      | 1       | YES   | 46809.79            | 46809.79         | 46809.78            | 81116.88       | 81116.88       | 81116.88       |
| 18  | 19   | MCCLURE     | 18        | MCCLURE >   | 1       | YES   | 0.00                | 0.00             | 0.00                | 0.00           | 0.00           | 0.00           |
| 19  | 20   | MCCLURE B   | 19        | MCCLURE     | 1       | YES   | 293855.16           | 293855.16        | 293855.16           | 169577.42      | 169577.42      | 169577.41      |

#### Generators:

|   | Number of Bus | Name of Bus  | Phase Cur A | Phase Cur B | Phase Cur C | Phase Ang A | Phase Ang B | Phase Ang C |
|---|---------------|--------------|-------------|-------------|-------------|-------------|-------------|-------------|
| 1 | 1             | SOLAR BACKUP | 73090.05    | 40467.26    | 59609.73    | -85.88      | 149.80      | 59.95       |
| 2 | 6             | Steam Plant  | 1105204.85  | 1105204.97  | 1105204.85  | -56.12      | -176.12     | 63.88       |
| 3 | 9             | CNR BG       | 1300250.20  | 1300250.30  | 1300250.20  | -56.20      | -176.20     | 63.80       |
| 4 | 11            | IRIC         | 187206.57   | 187206.57   | 187206.58   | -27.09      | -147.09     | 92.91       |
| 5 | 14            | GJL BG       | 46610.98    | 46610.99    | 46610.98    | 2.77        | -117.23     | 122.77      |
| 6 | 17            | BEL BG       | 81114.11    | 81114.11    | 81114.11    | 3.39        | -116.61     | 123.39      |
| 7 | 20            | MCCLURE BG   | 293848.04   | 293848.07   | 293848.04   | -58.14      | -178.14     | 61.86       |

|   | Number of Bus | Name of Bus   | ID | Phase Cur A  | Phase Cur B  | Phase Cur C  |
|---|---------------|---------------|----|--------------|--------------|--------------|
| 1 | 4             | Wells         | 1  | 89063.91851  | 228504.14336 | 148515.93549 |
| 2 | 5             | Campus 13.2kV | 1  | 31445.10622  | 31445.10622  | 31445.10622  |
| 3 | 6             | Steam Plant   | 1  | 240469.37330 | 240469.37330 | 240469.37330 |
| 4 | 8             | CNR           | 1  | 750352.76275 | 750352.76275 | 750352.76275 |
| 5 | 11            | IRIC          | 1  | 187206.55320 | 187206.55320 | 187206.55320 |
| 6 | 13            | GJL           | 1  | 26898.40825  | 26898.40825  | 26898.40825  |
| 7 | 16            | BEL           | 1  | 46809.60342  | 46809.60342  | 46809.60342  |
| 8 | 19            | MCCLURE       | 1  | 169574.81793 | 169574.81793 | 169574.81793 |

#### Solar Backup Array – Bus Fault – Line-to-Line:

#### Bus Records:

|    | Number | Name             | Phase Volt A | Phase Volt B | Phase Volt C | Phase Ang A | Phase Ang B | Phase Ang C |
|----|--------|------------------|--------------|--------------|--------------|-------------|-------------|-------------|
| 1  | 1      | SOLAR BACKUP     | 1.00000      | 0.55856      | 0.44516      | -30.57      | 153.84      | 143.90      |
| 2  | 2      | Array-Microgrid, | 0.89451      | 0.08188      | 0.82917      | -29.44      | -173.99     | 147.28      |
| 3  | 3      | Wells transform  | 0.81936      | 0.07500      | 0.75950      | -26.66      | -171.22     | 150.05      |
| 4  | 4      | Wells            | 0.81436      | 0.07455      | 0.75487      | -27.15      | -171.70     | 149.57      |
| 5  | 5      | Campus 13.2kV    | 0.99684      | 0.99684      | 0.99684      | -0.37       | -120.37     | 119.63      |
| 6  | 6      | Steam Plant      | 1.00000      | 1.00000      | 1.00000      | -30.00      | -150.00     | 90.00       |
| 7  | 7      | CNR XFMR         | 0.99727      | 0.99727      | 0.99727      | -0.37       | -120.37     | 119.63      |
| 8  | 8      | CNR              | 0.99727      | 0.99727      | 0.99727      | -0.37       | -120.37     | 119.63      |
| 9  | 9      | CNR BG           | 1.00000      | 1.00000      | 1.00000      | -30.05      | -150.05     | 89.95       |
| 10 | 10     | IRIC XEMR        | 1.00000      | 1.00000      | 1.00000      | -1.19       | -121.19     | 118.81      |
| 11 | 11     | IRIC             | 1.00000      | 1.00000      | 1.00000      | -1.19       | -121.19     | 118.81      |
| 12 | 12     | GJL XFMR         | 0.99990      | 0.99990      | 0.99990      | -0.67       | -120.67     | 119.33      |
| 13 | 13     | GJL              | 0.99990      | 0.99990      | 0.99990      | -0.67       | -120.67     | 119.33      |
| 14 | 14     | GJL BG           | 1.00000      | 1.00000      | 1.00000      | 29.34       | -90.66      | 149.34      |
| 15 | 15     | BEL XFMR         | 0.99983      | 0.99983      | 0.99983      | -0.70       | -120.70     | 119.30      |
| 16 | 16     | BEL              | 0.99983      | 0.99983      | 0.99983      | -0.70       | -120.70     | 119.30      |
| 17 | 17     | BEL BG           | 1.00000      | 1.00000      | 1.00000      | 29.32       | -90.68      | 149.32      |
| 18 | 18     | MCCLURE XFMR     | 0.99935      | 0.99935      | 0.99935      | -0.67       | -120.67     | 119.33      |
| 19 | 19     | MCCLURE          | 0.99935      | 0.99935      | 0.99935      | -0.67       | -120.67     | 119.33      |
| 20 | 20     | MCCLURE BG       | 1.00000      | 1.00000      | 1.00000      | -30.60      | -150.60     | 89.40       |

#### Lines:

|       | From<br>Number | From Name   | To Numbe | r To Name   | Circuit | Xfrmr | Phase Cur A<br>From | Phase Cur B From | Phase Cur C<br>From | Phase Cur A To | Phase Cur B To | Phase Cur C To |
|-------|----------------|-------------|----------|-------------|---------|-------|---------------------|------------------|---------------------|----------------|----------------|----------------|
| 10001 | 1              | SOLAR BAC   | 2        | Array-Micro | 1       | YES   | 41546.28            | 23206.23         | 18494.85            | 1027383.25     | 94043.54       | 952332.13      |
| 2     | 2              | Array-Micro | 3        | Wells trans | 1       | NO    | 1027382.56          | 94044.23         | 952332.50           | 37359.37       | 3419.79        | 34630.27       |
| 1 0   | 1 1            | Array-Micro |          |             | 1       |       |                     |                  |                     |                |                |                |
| 4     | 3              | Wells trans | 4        | Wells       | 1       | YES   | 37359.52            | 3419.86          | 34630.34            | 205477.38      | 18809.22       | 190466.88      |
| 5     | 6              | Steam Plan  | 5        | Campus 13   | 1       | YES   | 864741.56           | 864741.50        | 864741.50           | 31445.10       | 31445.10       | 31445.10       |
| 1     |                |             |          | CHIR XFMR   | 1       | NO    |                     |                  |                     |                |                |                |
| 0-7   | - 5            |             |          |             | 1       | NO    |                     |                  |                     |                |                |                |
|       | 1.1.1          |             |          |             | 1       | NO    |                     |                  |                     |                |                |                |
| 0.00  | 1 1            |             |          | MCCUURE >   | 1       | NO    |                     |                  |                     |                |                |                |
| 10    | 8              | CNR         | 7        | CNR XFMR    | 1       | YES   | 0.00                | 0.00             | 0.00                | 0.00           | 0.00           | 0.00           |
| S 01  | 1.1            |             |          |             |         | NO    |                     |                  |                     |                |                |                |
| 12    | 9              | CNR BG      | 5        | CNR         | 1       | YES   | 1300255.50          | 1300255.50       | 1300255.50          | 750354.44      | 750354.44      | 750354.44      |
| 13    | 11             | IRIC        | 10       | IRIC XEMR   | 1       | VES   | 0.02                | 0.02             | 0.02                | 0.00           | 0.00           | 0.00           |
| 14    | 12             | GJL XFMR    | 13       | GIL         | 1       | YES   | 0.00                | 0.00             | 0.00                | 0.00           | 0.00           | 0.00           |
| 15    | 13             | GJL         | 14       | GJL BG      | 1       | YES   | 26896.67            | 26896.67         | 26896.67            | 46610.46       | 46610.46       | 46610.46       |
| 16    | 15             | BEL XEMR    | 16       | 5 BEL       | 1       | YES   | 0.00                | 0.00             | 0.00                | 0.00           | 0.00           | 0.00           |
| 17    | 16             | BEL         | 17       | BEL BG      | 1       | YES   | 46809.79            | 46809.79         | 46809.78            | 81116.88       | 81116.88       | 81116.88       |
| 18    | 19             | MCCLURE     | 18       | MCCLURE >   | 1       | YES   | 0.00                | 0.00             | 0.00                | 0.00           | 0.00           | 0.00           |
| 19    | 20             | MCCLURE E   | 19       | MCCLURE     | 1       | YES   | 293855.16           | 293855.16        | 293855.16           | 169577.42      | 169577.42      | 169577.41      |

#### Generators:

|   | Number of Bus Nam | e of Bus | Phase Cur A | Phase Cur B | Phase Cur C | Phase Ang A | Phase Ang B | Phase Ang C |
|---|-------------------|----------|-------------|-------------|-------------|-------------|-------------|-------------|
| 1 | 1 SOLA            | RBACKUP  | 41546.21    | 76169.82    | 58548.72    | -64.27      | 165.36      | 18.08       |
| 2 | 6 Steam           | Plant    | 1105204.85  | 1105204.97  | 1105204.85  | -56.12      | -176.12     | 63.88       |
| 3 | 9 CNR E           | G        | 1300250.20  | 1300250.30  | 1300250.20  | -56.20      | -176.20     | 63.80       |
| 4 | 11 IRIC           |          | 187206.57   | 187206.57   | 187206.58   | -27.09      | -147.09     | 92.91       |
| 5 | 14 GJL BC         | 5        | 46610.98    | 46610.99    | 46610.98    | 2.77        | -117.23     | 122.77      |
| 6 | 17 BEL BO         | 5        | 81114.11    | 81114.11    | 81114.11    | 3.39        | -116.61     | 123.39      |
| 7 | 20 MCCL           | URE BG   | 293848.04   | 293848.07   | 293848.04   | -58.14      | -178.14     | 61.86       |

|   | Number of Bus | Name of Bus   | ID | Phase Cur A  | Phase Cur B  | Phase Cur C  |
|---|---------------|---------------|----|--------------|--------------|--------------|
| 1 | 4             | Wells         | 1  | 205476.54922 | 18808.88130  | 190466.51934 |
| 2 | 5             | Campus 13.2kV | 1  | 31445.10622  | 31445.10622  | 31445.10622  |
| 3 | 6             | Steam Plant   | 1  | 240469.37330 | 240469.37330 | 240469.37330 |
| 4 | 8             | CNR           | 1  | 750352.76275 | 750352.76275 | 750352.76275 |
| 5 | 11            | IRIC          | 1  | 187206.55320 | 187206.55320 | 187206.55320 |
| 6 | 13            | GJL           | 1  | 26898.40825  | 26898.40825  | 26898.40825  |
| 7 | 16            | BEL           | 1  | 46809.60342  | 46809.60342  | 46809.60342  |
| 8 | 19            | MCCLURE       | 1  | 169574.81793 | 169574.81793 | 169574.81793 |

## Steam Plant – Bus Fault – Single Line-to-Ground:

#### Bus Records:

|    | Number Name       | Phase Volt A | Phase Volt B | Phase Volt C | Phase Ang A | Phase Ang B | Phase Ang C |
|----|-------------------|--------------|--------------|--------------|-------------|-------------|-------------|
| 1  | 1 SOLAR BACKUI    | 1.00000      | 1.00000      | 1.00000      | -30.57      | -150.57     | 89.43       |
| 2  | 2 Array-Microgri  | d. 0.99476   | 0.99476      | 0.99476      | -1.02       | -121.02     | 118.98      |
| 3  | 3 Wells transform | 0.91118      | 0.91118      | 0.91118      | 1.76        | -118.24     | 121.76      |
| 4  | 4 Wells           | 0.90563      | 0.90563      | 0.90563      | 1.27        | -118.73     | 121.27      |
| 5  | 5 Campus 13.2kV   | 0.39888      | 0.99684      | 0.63571      | 39.93       | -120.37     | 71.84       |
| 6  | 6 Steam Plant     | 0.21023      | 0.80360      | 0.93647      | -74.29      | -125.94     | 65.10       |
| 7  | 7 CNR XFMR        | 0.99727      | 0.99727      | 0.99727      | -0.37       | -120.37     | 119.63      |
| 8  | 8 CNR             | 0.99727      | 0.99727      | 0.99727      | -0.37       | -120.37     | 119.63      |
| 9  | 9 CNR BG          | 1.00000      | 1.00000      | 1.00000      | -30.05      | -150.05     | 89.95       |
| 10 | 10 IRIC XEMR      | 1.00000      | 1.00000      | 1.00000      | -1.19       | -121.19     | 118.81      |
| 11 | 11 IRIC           | 1.00000      | 1.00000      | 1.00000      | -1.19       | -121.19     | 118.81      |
| 12 | 12 GJL XFMR       | 0.99990      | 0.99990      | 0.99990      | -0.67       | -120.67     | 119.33      |
| 13 | 13 GJL            | 0.99990      | 0.99990      | 0.99990      | -0.67       | -120.67     | 119.33      |
| 14 | 14 GJL BG         | 1.00000      | 1.00000      | 1.00000      | 29.34       | -90.66      | 149.34      |
| 15 | 15 BEL XFMR       | 0.99983      | 0.99983      | 0.99983      | -0.70       | -120.70     | 119.30      |
| 16 | 16 BEL            | 0.99983      | 0.99983      | 0.99983      | -0.70       | -120.70     | 119.30      |
| 17 | 17 BEL BG         | 1.00000      | 1.00000      | 1.00000      | 29.32       | -90.68      | 149.32      |
| 18 | 18 MCCLURE XFM    | R 0.99935    | 0.99935      | 0.99935      | -0.67       | -120.67     | 119.33      |
| 19 | 19 MCCLURE        | 0.99935      | 0.99935      | 0.99935      | -0.67       | -120.67     | 119.33      |
| 20 | 20 MCCLURE BG     | 1.00000      | 1.00000      | 1.00000      | -30.60      | -150.60     | 89.40       |

#### Lines:

|       | From<br>Number | From Name   | To Numbe | To Name     | Circuit | Xfrmr | Phase Cur A<br>From | Phase Cur B From | Phase Cur C<br>From | Phase Cur A To | Phase Cur B To | Phase Cur C To |
|-------|----------------|-------------|----------|-------------|---------|-------|---------------------|------------------|---------------------|----------------|----------------|----------------|
| 1     | 1              | SOLAR BAC   | 2        | Array-Micro | 1       | YES   | 41546.23            | 41546.23         | 41546.23            | 1142519.50     | 1142519.38     | 1142519.38     |
| 2     | 0 02           | Array-Micro | 3        | Wells trans | 1       | NO    | 1142520.63          | 1142520.63       | 1142520.63          | 41546.21       | 41546.21       | 41546.21       |
| 1     |                | Array-Micro |          | Campus 13   |         |       |                     |                  |                     |                |                |                |
| 4     | 3              | Wells trans | 4        | Wells       | 1       | YES   | 41546.25            | 41546.24         | 41546.25            | 228504.34      | 228504.33      | 228504.34      |
| 5     |                | Steam Plan  | 5        | Campus 13   | 1       | YES   | 660072.44           | 899154.56        | 1412861.50          | 12582,41       | 31445.11       | 20053.22       |
| S     |                | Campus 13   |          | CNR MFMR    | 3       | NO    |                     |                  |                     |                |                |                |
| St 12 |                | Comput 13   |          | GJL XFMR    |         | NO    |                     |                  |                     |                |                |                |
| (1    |                | Campul 13   |          |             |         | NO    |                     |                  |                     |                |                |                |
| 1.00  | 1.1            | Campus 13   |          | MCCLURE >   |         | NO    |                     |                  |                     |                |                |                |
| 10    | 6              | CNR         | 7        | CNR XFMR    | 1       | YES   | 0.00                | 0.00             | 0.00                | 0.00           | 0.00           | 0.00           |
| 8 11  |                |             |          | IRUC OF MIL |         | NO    |                     |                  |                     |                |                |                |
| 12    | 5              | CNR BG      | 8        | CNR         | 1       | YES   | 1300255.50          | 1300255.50       | 1300255.50          | 750354.44      | 750354.44      | 750354.44      |
| 13    | 11             | IRIC        | 10       | IRIC XFMR   | 1       | YES   | 0.02                | 0.02             | 0.02                | 0.00           | 0.00           | 0.00           |
| 14    | 12             | GILXFMR     | 13       | GJL         | 1       | TES   | 0.00                | 0.00             | 0.00                | 0.00           | 0.00           | 0.00           |
| 15    | 13             | GJL         | 14       | GJL BG      | 1       | YES   | 26896.67            | 26896.67         | 26896.67            | 46610.46       | 46610.46       | 46610.46       |
| 16    | 15             | EELXFMR     | 16       | BEL         | 1       | YES   | 0.00                | 0.00             | 0.00                | 0.00           | 0.00           | 0.00           |
| 17    | 16             | 5 BEL       | 17       | BEL BG      | 1       | YES   | 46809.79            | 46809.79         | 46809.78            | 81116.88       | 81116.88       | 81116.88       |
| 18    | 15             | MCCLURE     | 18       | MCCLURE >   | 1       | YES   | 0.00                | 0.00             | 0.00                | 0.00           | 0.00           | 0.00           |
| 19    | 20             | MCCLURE E   | 19       | MCCLURE     | 1       | YES   | 293855.16           | 293855.16        | 293855.16           | 169577.42      | 169577.42      | 169577.41      |

#### Generators:

| í | Number of Bus | Name of Bus  | Phase Cur A | Phase Cur B | Phase Cur C | Phase Ang A | Phase Ang B | Phase Ang C |
|---|---------------|--------------|-------------|-------------|-------------|-------------|-------------|-------------|
| 1 | 1             | SOLAR BACKUP | 41546.21    | 41546.21    | 41546.21    | -64.27      | 175.73      | 55.73       |
| 2 | 6 9           | Steam Plant  | 1908291.15  | 1004418.26  | 1611507.04  | -82.23      | 156.56      | 65.52       |
| 3 | 9 (           | CNR BG       | 1300250.20  | 1300250.30  | 1300250.20  | -56.20      | -176.20     | 63.80       |
| 4 | 11 /          | RIC          | 187206.57   | 187206.57   | 187206.58   | -27.09      | -147.09     | 92.91       |
| 5 | 14 (          | GJL BG       | 46610.98    | 46610.99    | 46610.98    | 2.77        | -117.23     | 122.77      |
| 6 | 17 8          | BEL BG       | 81114.11    | 81114.11    | 81114.11    | 3.39        | -116.61     | 123.39      |
| 7 | 20 1          | MCCLURE BG   | 293848.04   | 293848.07   | 293848.04   | -58.14      | -178.14     | 61.86       |

|   | Number of Bus | Name of Bus  | ID | Phase Cur A  | Phase Cur B  | Phase Cur C  |
|---|---------------|--------------|----|--------------|--------------|--------------|
| 1 | 4 W           | Vells        | 1  | 228504.14336 | 228504.14336 | 228504.14336 |
| 2 | 5 C           | ampus 13.2kV | 1  | 12582.43793  | 31445.10622  | 20053.22562  |
| 3 | 6 St          | team Plant   | 1  | 50746.36205  | 192051.32472 | 226146.33873 |
| 4 | 8 C           | INR          | 1  | 750352.76275 | 750352.76275 | 750352.76275 |
| 5 | 11 IF         | RIC          | 1  | 187206.55320 | 187206.55320 | 187206.55320 |
| 6 | 13 G          | 5JL          | 1  | 26898.40825  | 26898.40825  | 26898.40825  |
| 7 | 16 B          | EL           | 1  | 46809.60342  | 46809.60342  | 46809.60342  |
| 8 | 19 N          | ACCLURE      | 1  | 169574.81793 | 169574.81793 | 169574.81793 |

#### Steam Plant – Bus Fault – Line-to-Line:

#### Bus Records:

|    | Number | Name             | Phase Volt A | Phase Volt B | Phase Volt C | Phase Ang A | Phase Ang B | Phase Ang C |
|----|--------|------------------|--------------|--------------|--------------|-------------|-------------|-------------|
| 1  | 1      | SOLAR BACKUP /   | 1.00000      | 1.00000      | 1.00000      | -30.57      | -150.57     | 89.43       |
| 2  | 2      | Array-Microgrid. | 0.99476      | 0.99476      | 0.99476      | -1.02       | -121.02     | 118.98      |
| 3  | 3      | Wells transform  | 0.91118      | 0.91118      | 0.91118      | 1.76        | -118.24     | 121.76      |
| 4  | 4      | Wells            | 0.90563      | 0.90563      | 0.90563      | 1.27        | -118.73     | 121.27      |
| 5  | 5      | Campus 13.2kV    | 0.89350      | 0.07768      | 0.83380      | -28.78      | -170.62     | 147.92      |
| 6  | 6      | Steam Plant      | 1.00000      | 0.55357      | 0.45018      | -30.00      | 154.47      | 144.50      |
| 7  | 7      | CNR XFMR         | 0.99727      | 0.99727      | 0.99727      | -0.37       | -120.37     | 119.63      |
| 8  | 8      | CNR              | 0.99727      | 0.99727      | 0.99727      | -0.37       | -120.37     | 119.63      |
| 9  | 9      | CNR BG           | 1.00000      | 1.00000      | 1.00000      | -30.05      | -150.05     | 89.95       |
| 10 | 10     | IRIC XFMR        | 1.00000      | 1.00000      | 1.00000      | -1.19       | -121.19     | 118.81      |
| 11 | 11     | IRIC             | 1.00000      | 1.00000      | 1.00000      | -1.19       | -121.19     | 118.81      |
| 12 | 12     | GJL XFMR         | 0.99990      | 0.99990      | 0.99990      | -0.67       | -120.67     | 119.33      |
| 13 | 13     | GJL              | 0.99990      | 0.99990      | 0.99990      | -0.67       | -120.67     | 119.33      |
| 14 | 14     | GJL BG           | 1.00000      | 1.00000      | 1.00000      | 29.34       | -90.66      | 149.34      |
| 15 | 15     | BEL XFMR         | 0.99983      | 0.99983      | 0.99983      | -0.70       | -120.70     | 119.30      |
| 16 | 16     | BEL              | 0.99983      | 0.99983      | 0.99983      | -0.70       | -120.70     | 119.30      |
| 17 | 17     | BEL BG           | 1.00000      | 1.00000      | 1.00000      | 29.32       | -90.68      | 149.32      |
| 18 | 18     | MCCLURE XFMR     | 0.99935      | 0.99935      | 0.99935      | -0.67       | -120.67     | 119.33      |
| 19 | 19     | MCCLURE          | 0.99935      | 0.99935      | 0.99935      | -0.67       | -120.67     | 119.33      |
| 20 | 20     | MCCLURE BG       | 1.00000      | 1.00000      | 1.00000      | -30.60      | -150.60     | 89.40       |

#### Lines:

|      | From<br>Number | From Name    | To Number | To Name     | Circuit | Xfrmr | Phase Cur A<br>From | Phase Cur B From | Phase Cur C<br>From | Phase Cur A To | Phase Cur B To | Phase Cur C To |
|------|----------------|--------------|-----------|-------------|---------|-------|---------------------|------------------|---------------------|----------------|----------------|----------------|
| 1    | 1              | SOLAR BAC    | 2         | Array-Micro | 1       | YES   | 41546.23            | 41546.23         | 41546.23            | 1142519.50     | 1142519.38     | 1142519.38     |
| 2    | 2              | Array-Micro  | 3         | Wells trans | 1       | NO    | 1142520.63          | 1142520.63       | 1142520.63          | 41546.21       | 41546.21       | 41546.21       |
| 1.3  |                | (Array-Miere |           |             |         |       |                     |                  |                     |                |                |                |
| 4    | 3              | Wells trans  | 4         | Wells       | 1       | YES   | 41546.25            | 41546.24         | 41546.25            | 228504.34      | 228504.33      | 228504.34      |
| 5    | 6              | Steam Plan   | 5         | Campus 13   | 1       | YES   | 864744.50           | 478700.16        | 389293.63           | 28185.28       | 2450.50        | 26301.96       |
| 1.5  |                | Campus 13    |           |             | 3       | NO    |                     |                  |                     |                |                |                |
| - 71 |                | Campus 13    |           | G.IL XFMR   | 1       | NO    |                     |                  |                     |                |                |                |
| 1.5  |                | Camput 13    |           | RELXEME -   |         | NO    |                     |                  |                     |                |                |                |
| - 9  |                | Campul 13    |           | MICCLURE >  | 1       | NO    |                     |                  |                     |                |                |                |
| 10   | 8              | CNR          | 7         | CNR XFMR    | 1       | YES   | 0.00                | 0.00             | 0.00                | 0.00           | 0.00           | 0.00           |
| 193  |                | CNR XEMR     |           | IRIC XFMR   |         | NO    |                     |                  |                     |                |                |                |
| 12   | 9              | CNR BG       | 8         | CNR         | 1       | YES   | 1300255.50          | 1300255.50       | 1300255.50          | 750354.44      | 750354.44      | 750354.44      |
| 13   | 11             | IRIC         | 10        | IRIC XFMR   | 1       | YES   | 0.02                | 0.02             | 0.02                | 0.00           | 0.00           | 0.00           |
| 14   | 12             | GJL XFMR     | 13        | GJL         | 1       | YES   | 0.00                | 0.00             | 0.00                | 0.00           | 0.00           | 0.00           |
| 15   | 13             | GJL          | 14        | GJL BG      | 1       | YES   | 26896.67            | 26896.67         | 26896.67            | 46610.46       | 46610.46       | 45610.46       |
| 16   | 15             | BEL XFMR     | 16        | BEL         | 1       | YES   | 0.00                | 0.00             | 0.00                | 0.00           | 0.00           | 0.00           |
| 17   | 16             | BEL          | 17        | BEL BG      | 1       | YES   | 46809.79            | 46809.79         | 46809.78            | 81116.88       | 81116.88       | 81116.88       |
| 18   | 19             | MCCLURE      | 18        | MCCLURE >   | 1       | YES   | 0.00                | 0.00             | 0.00                | 0.00           | 0.00           | 0.00           |
| 19   | 20             | MCCLURE E    | 19        | MCCLURE     | 1       | YES   | 293855.16           | 293855.16        | 293855.16           | 169577.42      | 169577.42      | 169577.41      |

#### Generators:

|   | Number of Bus | Name of Bus  | Phase Cur A | Phase Cur B | Phase Cur C | Phase Ang A | Phase Ang B | Phase Ang C |
|---|---------------|--------------|-------------|-------------|-------------|-------------|-------------|-------------|
| 1 | 1             | SOLAR BACKUP | 41546.21    | 41546.21    | 41546.21    | -64.27      | 175.73      | 55.73       |
| 2 | 6             | Steam Plant  | 1105204.85  | 2024413.34  | 1481439.89  | -56.12      | 169.58      | 21.86       |
| 3 | 9             | CNR BG       | 1300250.20  | 1300250.30  | 1300250.20  | -56.20      | -176.20     | 63.80       |
| 4 | 11            | IRIC         | 187206.57   | 187206.57   | 187206.58   | -27.09      | -147.09     | 92.91       |
| 5 | 14            | GJL BG       | 46610.98    | 46610.99    | 46610.98    | 2.77        | -117.23     | 122.77      |
| 6 | 17            | BEL BG       | 81114.11    | 81114.11    | 81114.11    | 3.39        | -116.61     | 123.39      |
| 7 | 20            | MCCLURE BG   | 293848.04   | 293848.07   | 293848.04   | -58.14      | -178.14     | 61.86       |

|   | Number of Bus | Name of Bus   | ID | Phase Cur A  | Phase Cur B  | Phase Cur C  |
|---|---------------|---------------|----|--------------|--------------|--------------|
| 1 | 4             | Wells         | 1  | 228504.14336 | 228504.14336 | 228504.14336 |
| 2 | 5             | Campus 13.2kV | 1  | 28185.18772  | 2450.45978   | 26301.89217  |
| 3 | 6             | Steam Plant   | 1  | 240469.38764 | 133117.49710 | 108255.44053 |
| 4 | 8             | CNR           | 1  | 750352.76275 | 750352.76275 | 750352.76275 |
| 5 | 11            | IRIC          | 1  | 187206.55320 | 187206.55320 | 187206.55320 |
| 6 | 13            | GJL           | 1  | 26898.40825  | 26898.40825  | 26898.40825  |
| 7 | 16            | BEL           | 1  | 46809.60342  | 46809.60342  | 46809.60342  |
| 8 | 19            | MCCLURE       | 1  | 169574.81793 | 169574.81793 | 169574.81793 |

## IRIC – Bus Fault – Single Line-to-Ground:

#### Bus Records:

|    | Number | Name             | Phase Volt A | Phase Volt B | Phase Volt C | Phase Ang A | Phase Ang B | Phase Ang C |
|----|--------|------------------|--------------|--------------|--------------|-------------|-------------|-------------|
| 1  | 1      | SOLAR BACKUP     | 1.00000      | 1.00000      | 1.00000      | -30.57      | -150.57     | 89.43       |
| 2  | 2      | Array-Microgrid, | 0.99476      | 0.99476      | 0.99476      | -1.02       | -121.02     | 118.98      |
| 3  | 3      | Wells transform  | 0.91118      | 0.91118      | 0.91118      | 1.76        | -118.24     | 121.76      |
| 4  | 4      | Wells            | 0.90563      | 0.90563      | 0.90563      | 1.27        | -118.73     | 121.27      |
| 5  | 5      | Campus 13.2kV    | 0.99684      | 0.99684      | 0.99684      | -0.37       | -120.37     | 119.63      |
| 6  | 6      | Steam Plant      | 1.00000      | 1.00000      | 1.00000      | -30.00      | -150.00     | 90.00       |
| 7  | 7      | CNR XFMR         | 0.99727      | 0.99727      | 0.99727      | -0.37       | -120.37     | 119.63      |
| 8  | 8      | CNR              | 0.99727      | 0.99727      | 0.99727      | -0.37       | -120.37     | 119.63      |
| 9  | 9      | CNR BG           | 1.00000      | 1.00000      | 1.00000      | -30.05      | -150.05     | 89.95       |
| 10 | 10     | IRIC XEMR        | 0.00000      | 1.73205      | 1.73205      | -91.12      | -151.19     | 148.81      |
| 11 | 11     | IRIC             | 1.00000      | 1.00000      | 1.00000      | -1.19       | -121.19     | 118.81      |
| 12 | 12     | GJL XFMR         | 0.99990      | 0.99990      | 0.99990      | -0.67       | -120.67     | 119.33      |
| 13 | 13     | GJL              | 0.99990      | 0.99990      | 0.99990      | -0.67       | -120.67     | 119.33      |
| 14 | 14     | GJL BG           | 1.00000      | 1.00000      | 1.00000      | 29.34       | -90.66      | 149.34      |
| 15 | 15     | BEL XFMR         | 0.99983      | 0.99983      | 0.99983      | -0.70       | -120.70     | 119.30      |
| 16 | 16     | BEL              | 0.99983      | 0.99983      | 0.99983      | -0.70       | -120.70     | 119.30      |
| 17 | 17     | BEL BG           | 1.00000      | 1.00000      | 1.00000      | 29.32       | -90.68      | 149.32      |
| 18 | 18     | MCCLURE XFMR     | 0.99935      | 0.99935      | 0.99935      | -0.67       | -120.67     | 119.33      |
| 19 | 19     | MCCLURE          | 0.99935      | 0.99935      | 0.99935      | -0.67       | -120.67     | 119.33      |
| 20 | 20     | MCCLURE BG       | 1.00000      | 1.00000      | 1.00000      | -30.60      | -150.60     | 89.40       |

#### Lines:

|     | From<br>Number | From Name   | To Number | To Name     | Circuit | Xfrmr | Phase Cur A<br>From | Phase Cur 8 From | Phase Cur C<br>From | Phase Cur A To | Phase Cur B To | Phase Cur C To |
|-----|----------------|-------------|-----------|-------------|---------|-------|---------------------|------------------|---------------------|----------------|----------------|----------------|
| 1   | 1              | SOLAR BAC   | 2         | Array-Micro | 1       | YES   | 41546.23            | 41546.23         | 41546.23            | 1142519.50     | 1142519.38     | 1142519.38     |
| 2   | 2              | Array-Micro | 3         | Wells trans | 1       | NO    | 1142520.63          | 1142520.63       | 1142520.63          | 41546.21       | 41546.21       | 41546.21       |
| - 3 |                | Array-Meerc | 5         | Camput 15   | 1       |       |                     |                  |                     |                |                |                |
| 4   | 3              | Wells trans | 4         | Wells       | 1       | YES   | 41546.25            | 41546.24         | 41546.25            | 228504.34      | 228504.33      | 228504.34      |
| 5   | 6              | Steam Plan  | 5         | Campus 13   | 1       | YES   | 864741.56           | 864741.50        | 864741.50           | 31445,10       | 31445.10       | 31445.10       |
| 15  |                | Campus 13   |           |             | 1       | NO    |                     |                  |                     |                |                |                |
| -7  |                | Camput 13   |           | GIL XFMR    | 3       | NO    |                     |                  |                     |                |                |                |
| -01 |                | Campus 13   |           | BEL XFMA    | 1       | NO    |                     |                  |                     |                |                |                |
|     |                | Campus 13   |           | MCCLURER    |         | NO    |                     |                  |                     |                |                |                |
| 10  | 8              | CNR         | 7         | CNR XFMR    | 1       | YES   | 0.00                | 0.00             | 0.00                | 0.00           | 0.00           | 0.00           |
| 31  |                | CNR XFMR    |           | IRIC XPMR   | 1       | NO    |                     |                  |                     |                |                |                |
| 12  | 9              | CNR BG      | 8         | CNR         | 1       | YES   | 1300255.50          | 1300255.50       | 1300255.50          | 750354.44      | 750354.44      | 750354.44      |
| 13  | 11             | IRIC        | 10        | IRIC XFMR   | 1       | YES   | 2.51                | 0.76             | 1.78                | 0.09           | 0.03           | 0.06           |
| 14  | 12             | GJL XFMR    | 13        | GJL         | 1       | YES   | 0.00                | 0.00             | 0.00                | 0.00           | 0.00           | 0.00           |
| 15  | 13             | GJL         | 14        | GJL BG      | 1       | YES   | 26896.67            | 26896.67         | 26896.67            | 46610.46       | 46610.46       | 46610.46       |
| 16  | 15             | BEL XFMR    | 16        | BEL         | 1       | YES   | 0.00                | 0.00             | 0.00                | 0.00           | 0.00           | 0.00           |
| 17  | 16             | BEL         | 17        | BEL BG      | 1       | YES   | 46809.79            | 46809.79         | 46809.78            | 81116.88       | 81116.88       | 81116.88       |
| 18  | 19             | MCCLURE     | 18        | MCCLURE )   | 1       | YES   | 0.00                | 0.00             | 0.00                | 0.00           | 0.00           | 0.00           |
| 19  | 20             | MCCLURE E   | 19        | MCCLURE     | 1       | VES   | 293855.16           | 293855.16        | 293855.16           | 169577.42      | 169577.42      | 169577.41      |

#### Generators:

|   | Number of Bus Name of Bus | Phase Cur A | Phase Cur B | Phase Cur C | Phase Ang A | Phase Ang B | Phase Ang C |
|---|---------------------------|-------------|-------------|-------------|-------------|-------------|-------------|
| 1 | 1 SOLAR BACKUP            | 41546.21    | 41546.21    | 41546.21    | -64.27      | 175.73      | 55.73       |
| 2 | 6 Steam Plant             | 1105204.85  | 1105204.97  | 1105204.85  | -56.12      | -176.12     | 63.88       |
| 3 | 9 CNR BG                  | 1300250.20  | 1300250.30  | 1300250.20  | -56.20      | -176.20     | 63.80       |
| 4 | 11 IRIC                   | 187207.26   | 187205.82   | 187207.66   | -27.09      | -147.09     | 92.91       |
| 5 | 14 GJL BG                 | 46610.98    | 46610.99    | 46610.98    | 2,77        | -117.23     | 122.77      |
| 6 | 17 BEL BG                 | 81114.11    | 81114.11    | 81114.11    | 3.39        | -116.61     | 123.39      |
| 7 | 20 MCCLURE BG             | 293848.04   | 293848.07   | 293848.04   | -58.14      | -178.14     | 61.86       |

|   | Number of Bus | Name of Bus   | ID | Phase Cur A  | Phase Cur B  | Phase Cur C  |
|---|---------------|---------------|----|--------------|--------------|--------------|
| 1 | 4             | Wells         | 1  | 228504.14336 | 228504.14336 | 228504.14336 |
| 2 | 5             | Campus 13.2kV | 1  | 31445.10622  | 31445.10622  | 31445.10622  |
| 3 | 6             | Steam Plant   | 1  | 240469.37330 | 240469.37330 | 240469.37330 |
| 4 | 8             | CNR           | 1  | 750352.76275 | 750352.76275 | 750352.76275 |
| 5 | 11            | IRIC          | 1  | 187206.22341 | 187206.49584 | 187206.45283 |
| 6 | 13            | GJL           | 1  | 26898.40825  | 26898.40825  | 26898.40825  |
| 7 | 16            | BEL           | 1  | 46809.60342  | 46809.60342  | 46809.60342  |
| 8 | 19            | MCCLURE       | 1  | 169574.81793 | 169574.81793 | 169574.81793 |

#### IRIC – Bus Fault – Line-to-Line:

#### Bus Records:

|    | Number | Name             | Phase Volt A | Phase Volt B | Phase Volt C | Phase Ang A | Phase Ang B | Phase Ang C |
|----|--------|------------------|--------------|--------------|--------------|-------------|-------------|-------------|
| 1  | 1      | SOLAR BACKUP /   | 1.00000      | 1.00000      | 1.00000      | -30.57      | -150.57     | 89.43       |
| 2  | 2      | Array-Microgrid, | 0.99476      | 0.99476      | 0.99476      | -1.02       | -121.02     | 118.98      |
| 3  | 3      | Wells transform  | 0.91118      | 0.91118      | 0.91118      | 1.76        | -118.24     | 121.76      |
| 4  | 4      | Wells            | 0.90563      | 0.90563      | 0.90563      | 1.27        | -118.73     | 121.27      |
| 5  | 5      | Campus 13.2kV    | 0.99684      | 0.99684      | 0.99684      | -0.37       | -120.37     | 119.63      |
| 6  | 6      | Steam Plant      | 1.00000      | 1.00000      | 1.00000      | -30.00      | -150.00     | 90.00       |
| 7  | 7      | CNR XFMR         | 0.99727      | 0.99727      | 0.99727      | -0.37       | -120.37     | 119.63      |
| 8  | 8      | CNR              | 0.99727      | 0.99727      | 0.99727      | -0.37       | -120.37     | 119.63      |
| 9  | 9      | CNR BG           | 1.00000      | 1.00000      | 1.00000      | -30.05      | -150.05     | 89.95       |
| 10 | 10     | IRIC XFMR        | 1.00000      | 0.54173      | 0.45883      | -1.19       | -179.43     | 176.74      |
| 11 | 11     | IRIC             | 1.00000      | 0.62642      | 0.37887      | -1.19       | -176.62     | 171.25      |
| 12 | 12     | GJL XFMR         | 0.99990      | 0.99990      | 0.99990      | -0.67       | -120.67     | 119.33      |
| 13 | 13     | GJL              | 0.99990      | 0.99990      | 0.99990      | -0.67       | -120.67     | 119.33      |
| 14 | 14     | GJL BG           | 1.00000      | 1.00000      | 1.00000      | 29.34       | -90.66      | 149.34      |
| 15 | 15     | BEL XFMR         | 0.99983      | 0.99983      | 0.99983      | -0.70       | -120.70     | 119.30      |
| 16 | 16     | BEL              | 0.99983      | 0.99983      | 0.99983      | -0.70       | -120.70     | 119.30      |
| 17 | 17     | BEL BG           | 1.00000      | 1.00000      | 1.00000      | 29.32       | -90.68      | 149.32      |
| 18 | 18     | MCCLURE XFMR     | 0.99935      | 0.99935      | 0.99935      | -0.67       | -120.67     | 119.33      |
| 19 | 19     | MCCLURE          | 0.99935      | 0.99935      | 0.99935      | -0.67       | -120.67     | 119.33      |
| 20 | 20     | MCCLURE BG       | 1.00000      | 1.00000      | 1.00000      | -30.60      | -150.60     | 89.40       |

#### Lines:

|      | From From Na<br>Number | ne To Numb | er To Name          | Circuit | Xfrme | Phase Cur A<br>From | Phase Cur B From | Phase Cur C<br>From | Phase Cur A To | Phase Cur B To | Phase Cur C To |
|------|------------------------|------------|---------------------|---------|-------|---------------------|------------------|---------------------|----------------|----------------|----------------|
| 1    | 1 SOLAR B              | AC         | 2 Array-Micro       | 1       | YES   | 41546.23            | 41546.23         | 41546.23            | 1142519.50     | 1142519.38     | 1142519.38     |
| 2    | 2 Array-Mi             | rc         | 3 Wells trans       | 1       | NO    | 1142520.63          | 1142520.63       | 1142520.63          | 41546.21       | 41546.21       | 41546.21       |
| 0    | 2 Artay-M              |            |                     |         | NO    |                     |                  |                     |                |                |                |
| - 4  | 3 Wells tra            | ns         | 4 Wells             | 1       | YES   | 41546.25            | 41546.24         | 41546.25            | 228504.34      | 228504.33      | 228504.34      |
| 5    | 6 Steam Pl             | in:        | 5 Campus 13         | 1       | YES   | 864741.56           | 864741.50        | 864741.50           | 31445.10       | 31445.10       | 31445.10       |
| 6    | 5 Campus               |            | 7 CNR XFMR          |         | NO    |                     |                  |                     |                |                |                |
| 3 11 | 5 Campus               |            | 2 GR XPMR           | 1       | NO    |                     |                  |                     |                |                |                |
| 1    | 5 Campus               |            | 5 DEL YFMI          | 1       | NO    |                     |                  |                     |                |                |                |
| 19   | 5 Campus               |            | <b>B. MCCLURE</b> 3 | (1      | NO    |                     |                  |                     |                |                |                |
| 10   | 8 CNR                  |            | 7 CNR XFMR          | 1       | YES   | 0.00                | 0.00             | 0.00                | 0.00           | 0.00           | 0.00           |
| 3.1  | 7 CNR XPA              |            | D IRIC REMAR        |         | NO    |                     |                  |                     |                |                |                |
| 12   | 9 CNR BG               |            | 8 CNR               | 1       | YES   | 1300255.50          | 1300255.50       | 1300255.50          | 750354.44      | 750354.44      | 750354.44      |
| 13   | 11 IRIC                |            | 10 IRIC XFMR        | 1       | YES   | 0.00                | 1069604.38       | 1069604.38          | 0.00           | 38894.70       | 38894.70       |
| 14   | 12 GJL XFM             | 5          | 13 GJL              | 1       | YES   | 0.00                | 0.00             | 0.00                | 0.00           | 0.00           | 0.00           |
| 15   | 13 G/L                 |            | 4 GJL BG            | 1       | YES   | 26896.67            | 26896.67         | 26896.67            | 46610.46       | 46610.46       | 46610.46       |
| 16   | 15 BEL XFM             | 8          | 16 BEL              | 1       | YES   | 0.00                | 0.00             | 0.00                | 0.00           | 0.00           | 0.00           |
| 17   | 16 EEL                 |            | 7 BEL BG            | 1       | YES   | 46809.79            | 46809.79         | 46809.78            | 81116.88       | 81116.88       | 81116.88       |
| 18   | 19 MCCLUR              | E          | 18 MCCLURE 1        | 1       | YES   | 0.00                | 0.00             | 0.00                | 0.00           | 0.00           | 0.00           |
| 19   | 20 MCCLUR              | EE         | 9 MCCLURE           | 1       | YES   | 293855.16           | 293855.16        | 293855.16           | 169577.42      | 169577.42      | 169577.41      |

#### Generators:

|   | Number of Bus | Name of Bus  | Phase Cur A | Phase Cur B | Phase Cur C | Phase Ang A | Phase Ang B | Phase Ang C |
|---|---------------|--------------|-------------|-------------|-------------|-------------|-------------|-------------|
| 1 | 1             | SOLAR BACKUP | 41546.21    | 41546.21    | 41546.21    | -64.27      | 175.73      | 55.73       |
| 2 | 6             | Steam Plant  | 1105204.85  | 1105204.97  | 1105204.85  | -56.12      | -176.12     | 63.88       |
| 3 | 9             | CNR BG       | 1300250.20  | 1300250.30  | 1300250.20  | -56.20      | -176.20     | 63.80       |
| 4 | 11            | IRIC         | 187206.60   | 1164858.11  | 1025067.86  | -27.09      | -168.56     | 17.97       |
| 5 | 14            | GJL BG       | 46610.98    | 46610.99    | 46610.98    | 2.77        | -117.23     | 122.77      |
| 6 | 17            | BEL BG       | 81114.11    | 81114.11    | 81114.11    | 3.39        | -116.61     | 123.39      |
| 7 | 20 1          | MCCLURE BG   | 293848.04   | 293848.07   | 293848.04   | -58.14      | -178.14     | 61.86       |

Loads:

|   | Number of Bus | Name of Bus   | ID | Phase Cur A  | Phase Cur B  | Phase Cur C  |
|---|---------------|---------------|----|--------------|--------------|--------------|
| 1 | 4             | Wells         | 1  | 228504.14336 | 228504.14336 | 228504.14336 |
| 2 | 5             | Campus 13.2kV | 1  | 31445.10622  | 31445.10622  | 31445.10622  |
| 3 | 6             | Steam Plant   | 1  | 240469.37330 | 240469.37330 | 240469.37330 |
| 4 | 8             | CNR           | 1  | 750352.76275 | 750352.76275 | 750352.76275 |
| 5 | 11            | IRIC          | 1  | 187206.55320 | 117268.99513 | 70927.49842  |
| 6 | 13            | GJL           | 1  | 26898.40825  | 26898.40825  | 26898.40825  |
| 7 | 16            | BEL           | 1  | 46809.60342  | 46809.60342  | 46809.60342  |
| 8 | 19            | MCCLURE       | 1  | 169574.81793 | 169574.81793 | 169574.81793 |

The fault analysis provides a selection of switches, as well as the setting of relays and stability of the system operation. This analysis evaluated the faults at each of the individual bus fault generation source (IRIC, Steam Plant, and Solar Backup PV Array). Each analysis from the generation source consisted of a line to line and a line to ground fault. Depending on the generation source there is a small difference of about 0.8 phase voltage difference. Each analysis shows not only the fault voltages and phase angles but also the fault currents and phase angles.

#### N-1 Contingency Analysis

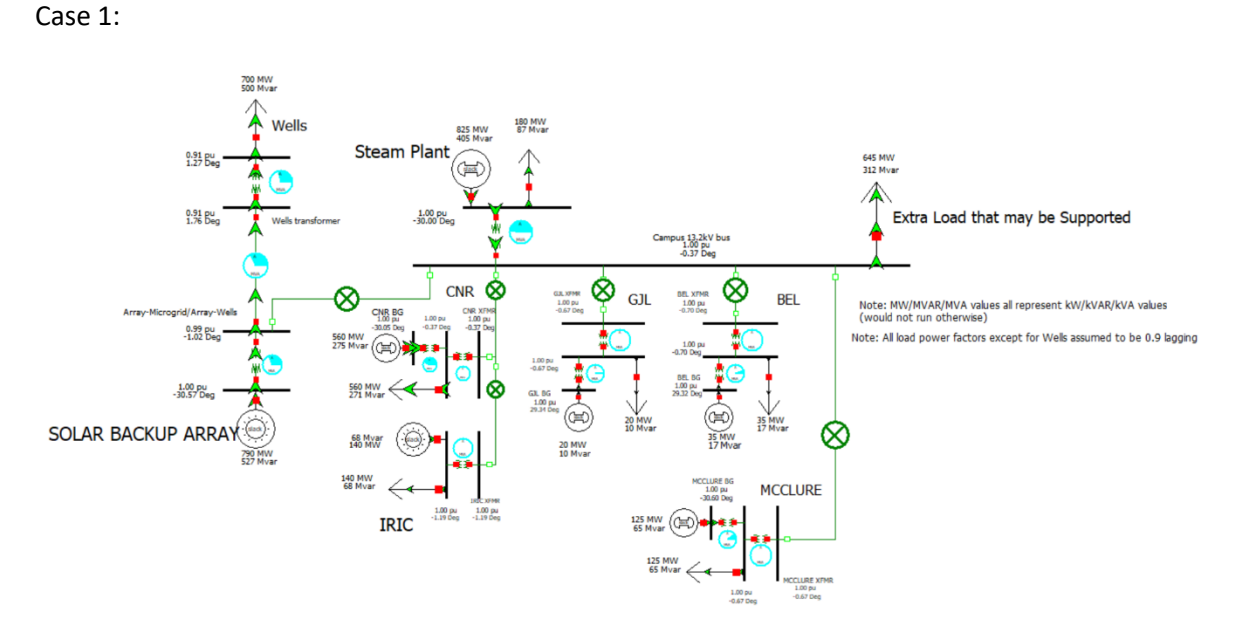

Figure 1. Power Flow Worst Case Scenario

To do the N-1 contingency analysis, make sure you lost just one element in the system.

As is shown in the figure 1, I disconnect the transmission line between Campus 13.2kV bus and connection with every building including Array-Microgrid/Array-Wells bus, then I run the

mode, it shows that each generator operates with their own load. Then we click the 'contingency analysis' at the menu bar to analyze the result.

|    | Label                                                        | Skip | Category | Processed | Solved | Include<br>Remedial<br>Actions | Screen<br>Allow | Post-CTG<br>AUX | Islanded<br>Load | Islanded<br>Gen | Global<br>Actions | Transient<br>Actions | Remedial<br>Actions | Custom<br>Monitor<br>Violation | Violation | s |
|----|--------------------------------------------------------------|------|----------|-----------|--------|--------------------------------|-----------------|-----------------|------------------|-----------------|-------------------|----------------------|---------------------|--------------------------------|-----------|---|
| 1  | T_000001SOLARBACKUPARRAY-000002Array-Microgrid/Array-WellsC1 | NO   | 1        | YES       | YES    | YES                            | NO              | none            | 700.00           |                 | 0                 | 0                    | 0                   | 0                              |           | 0 |
| 2  | T_000002Array-Microgrid/Array-Wells-000003WellstransformerC1 | NO   |          | YES       | YES    |                                | NO              | none            | 700.00           |                 | 0                 | 0                    | 0                   | 0                              | 1         | 0 |
| 3  | T_000002Array-Microgrid/Array-Wells-000005Campus13.2kVbusC1  | NO   |          | YES       | YES    | YES                            | NO              | none            |                  |                 | 0                 | 0                    | 0                   | 0                              | 1         | 0 |
| 4  | T_000003Wellstransformer-000004WellsC1                       | NO   |          | YES       | YES    |                                | NO              | none            | 700.00           |                 | 0                 | 0                    | 0                   | 0                              | 1         | 0 |
| 5  | T_000006SteamPlant-000005Campus13.2kVbusC1                   | NO   |          | YES       | YES    | YES                            |                 | none            | 645.00           |                 | 0                 | 0                    | 0                   | 0                              | 1         | 0 |
| 6  | L_000005Campus13.2kVbus-000007CNRXFMRC1                      | NO   |          | YES       | YES    |                                | NO              | none            |                  |                 | 0                 | 0                    | 0                   | 0                              |           | 0 |
| 7  | L_000005Campus13.2kVbus-000012GJLXFMRC1                      | NO   |          | YES       | YES    |                                | NO              | none            |                  |                 | 0                 | 0                    | 0                   | 0                              |           | 0 |
| 8  | L_000005Campus13.2kVbus-000015BELXFMRC1                      | NO   |          | YES       | YES    | YES                            | NO              | none            |                  |                 | 0                 | 0                    | 0                   | 0                              | 1         | 0 |
| 9  | L_000005Campus13.2kVbus-000018MCCLUREXFMRC1                  | NO   |          | YES       | YES    | YES                            |                 | none            |                  |                 | 0                 | 0                    | 0                   | 0                              |           | 0 |
| 10 | T_000008CNR-000007CNRXFMRC1                                  | NO   |          | YES       | YES    |                                | NO              | none            |                  |                 | 0                 | 0                    | 0                   | 0                              |           | 0 |
| 11 | L_000007CNRXFMR-000010IRICXFMRC1                             | NO   |          | YES       | YES    | YES                            | NO              | none            |                  |                 | 0                 | 0                    | 0                   | 0                              | 1         | 0 |
| 12 | T_000009CNRBG-000008CNRC1                                    | NO   |          | YES       | YES    | YES                            | NO              | none            | 560.00           |                 | 0                 | 0                    | 0                   | 0                              | 1         | 0 |
| 13 | T_000011IRIC-000010IRICXFMRC1                                | NO   |          | YES       | YES    | YES                            |                 | none            |                  |                 | 0                 | 0                    | 0                   | 0                              | 1         | 0 |
| 14 | T_000012GJLXFMR-000013GJLC1                                  | NO   |          | YES       | YES    | YES                            |                 | none            |                  |                 | 0                 | 0                    | 0                   | 0                              | 1         | 0 |
| 15 | T_000013GJL-000014GJLBGC1                                    | NO   |          | YES       | YES    | YES                            | NO              | none            | 20.00            |                 | 0                 | 0                    | 0                   | 0                              | (         | 0 |
| 16 | T_000015BELXFMR-000016BELC1                                  | NO   |          | YES       | YES    | YES                            | NO              | none            |                  |                 | 0                 | 0                    | 0                   | 0                              |           | 0 |
| 17 | T_000016BEL-000017BELBGC1                                    | NO   |          | YES       | YES    |                                | NO              | none            | 35.00            |                 | 0                 | 0                    | 0                   | 0                              |           | 0 |
| 18 | T_000019MCCLURE-000018MCCLUREXFMRC1                          | NO   |          | YES       | YES    |                                | NO              | none            |                  |                 | 0                 | 0                    | 0                   | 0                              |           | 0 |
| 19 | T_000020MCCLUREBG-000019MCCLUREC1                            | NO   |          | YES       | YES    | YES                            | NO              | none            | 125.00           |                 | 0                 | 0                    | 0                   | 0                              |           | 0 |
| 20 | G_000001SOLARBACKUPARRAYU1                                   | NO   |          | YES       | YES    | YES                            | NO              | none            | 700.00           |                 | 0                 | 0                    | 0                   | 0                              |           | 0 |
| 21 | G_000006SteamPlantU1                                         | NO   |          | YES       | YES    |                                |                 | none            | 825.00           |                 | 0                 | 0                    | 0                   | 0                              | 1         | 0 |
| 22 | G_000009CNRBGU1                                              | NO   |          | YES       | YES    |                                | NO              | none            | 560.00           |                 | 0                 | 0                    | 0                   | 0                              | 1         | 0 |
| 23 | G_000011IRICU1                                               | NO   |          | YES       | YES    |                                | NO              | none            | 140.00           |                 | 0                 | 0                    | 0                   | 0                              | 1         | 0 |
| 24 | G_000014GJLBGU1                                              | NO   |          | YES       | YES    | YES                            | NO              | none            | 20.00            |                 | 0                 | 0                    | 0                   | 0                              |           | 0 |
| 25 | G_000017BELBGU1                                              | NO   |          | YES       | YES    |                                | NO              | none            | 35.00            |                 | 0                 | 0                    | 0                   | 0                              | 1         | 0 |
| 26 | G_000020MCCLUREBGU1                                          | NO   |          | YES       | YES    |                                | NO              | none            | 125.00           |                 | 0                 | 0                    | 0                   | 0                              |           | 0 |
|    |                                                              |      |          |           |        |                                |                 |                 |                  |                 |                   |                      |                     |                                |           |   |

Figure 2. Contingency analysis for case 1

Then I click the 'Auto Insert' at the bottom left, for me, I choose to insert single transmission line or transformer and single generating unit into the table in order to show us the result when opening each of them the circumstance for the mode, then I click start run at the bottom right, it shows the result for the analysis in the figure 2.

For the Label column, it shows the actions we did, and also, we can clearly see the action at the bottom right table when we select any label in the table.

For the violation column, it completely shows '0', it means the system has no overloaded line, what if it shows '1', then it means there should have overloaded lines.

For the islanded load column, it means when you disconnect one element, you will loss the corresponding power, like the first row, if we disconnect the transformer between solar backup array and Array-Microgrid/Array-Wells, then we will loss 700 MW power.

Why the system has no violation? Because each bus has its own generation source, and no connection with other sources, each source feeds its own load, no connection between source and source.

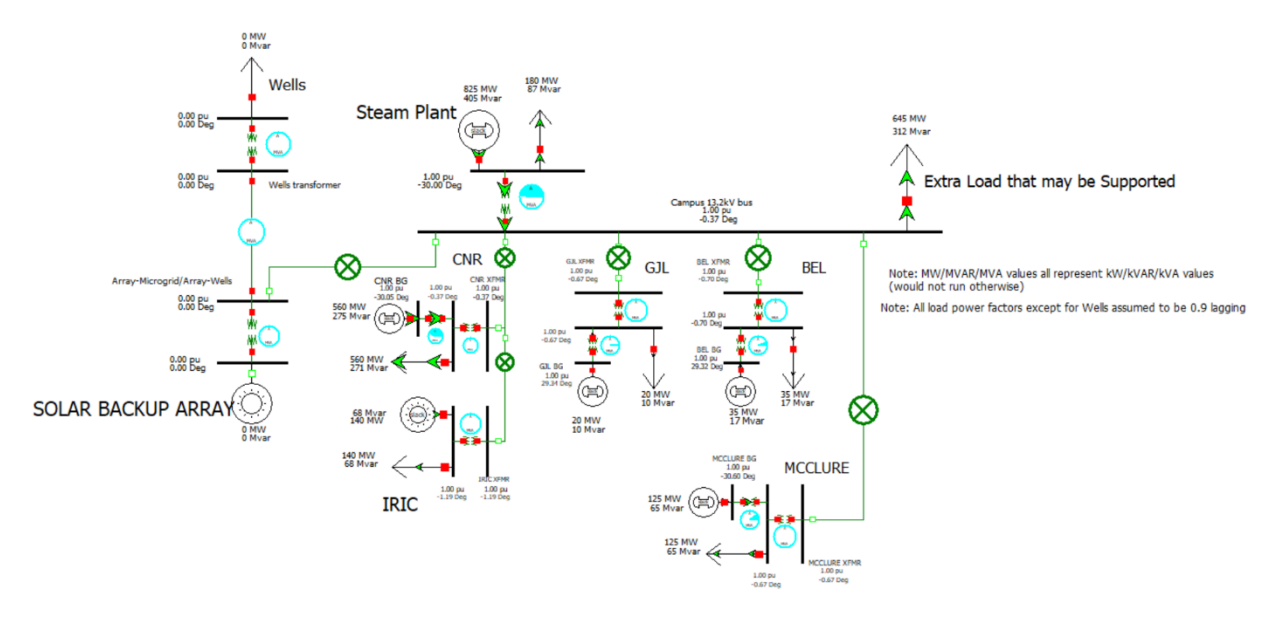

Figure 3. Disconnection of Solar backup array generator

As is shown in the figure 3, if I disconnect the solar backup array generator and click run mode, there are no overloaded lines come out in the mode and that confirm the result.

Case 2:

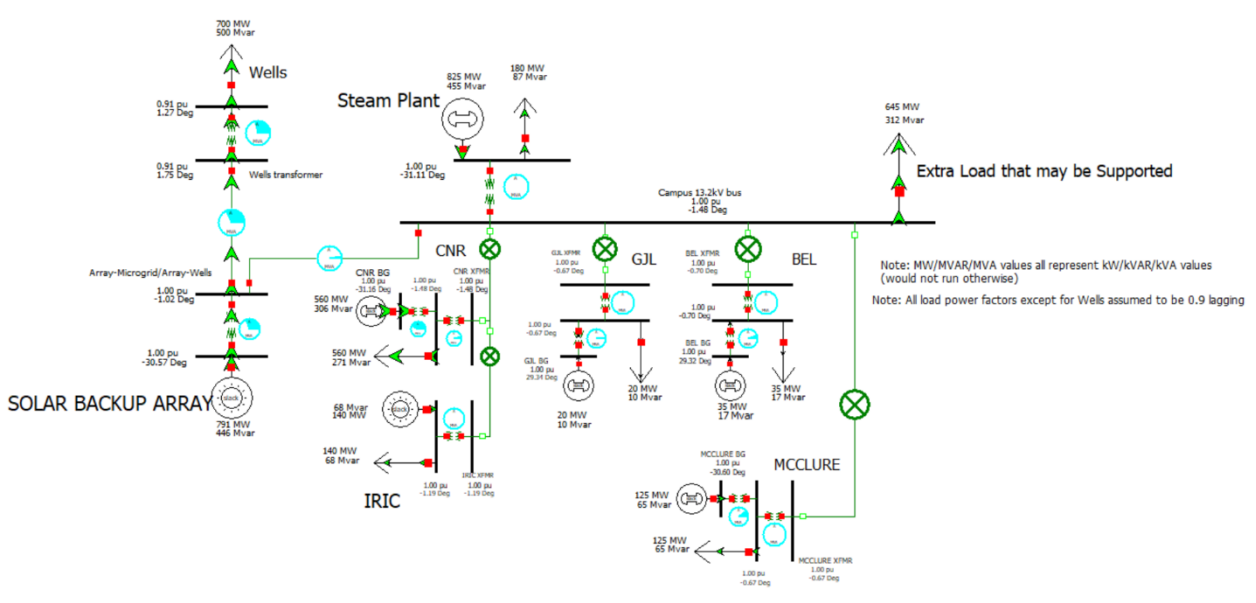

Figure 4. Power Flow Best Case Scenario

As is shown in the figure 4, I connect the buses between Campus 13.2kV bus and Array-Microgrid/Array-Wells bus, click run mode, then we begin our analysis for the mode.

|           | Label                                                                                                    | Skip   | Category Proc        | essed | Solved         | Include<br>Remedial<br>Actions | Screen<br>Allow | Post-CTG<br>AUX | Islanded<br>Load | Islanded<br>Gen | Global<br>Actions | Transient<br>Actions | Remedial<br>Actions | Custom<br>Monitor<br>Violations | Violations | Max Branch<br>% | Min Volt | Max Volt  | Max<br>Interface<br>% | Max Bus<br>Pair<br>Angle | 1 |
|-----------|----------------------------------------------------------------------------------------------------|--------|----------------------|-------|----------------|--------------------------------|-----------------|-----------------|------------------|-----------------|-------------------|----------------------|---------------------|---------------------------------|------------|-----------------|----------|-----------|-----------------------|--------------------------|---|
| 1         | _000001SOLARBACKUPARRAY-000002Array-Microgrid/Array-WellsC1                                                     | NO     | YES                  | YE    | ES             | YES                            | NO .            | none            |                  |                 | 0                 |                      | ) (                 | 0 0                             | 4          | 120.7           | 0.790    | )         |                       |                          | 1 |
| 2         | _000002Array-Microgrid/Array-Wells-000003WellstransformerC1                                                     | NO     | YES                  | YE    | ES             |                                |                 | none            | 700.00           |                 | 0                 | (                    | ) (                 | 0 0                             | 0          | )               |          |           |                       |                          |   |
| 3         | _000002Array-Microgrid/Array-Wells-000005Campus13.2kVbusC1                                                      | NO     | YES                  | Y     | ES             |                                |                 | none            |                  |                 | 0                 | (                    | ) (                 | 0 0                             | 0          | )               |          |           |                       |                          |   |
| 4         | _000003Wellstransformer-000004WellsC1                                                                           | NO     | YES                  | Y     | ES             |                                |                 | none            | 700.00           |                 | 0                 |                      | ) (                 | 0 0                             | 0          | )               |          |           |                       |                          |   |
| 5         | _000006SteamPlant-000005Campus13.2kVbusC1                                                                       | NO     | YES                  | Y     | ES             |                                |                 | none            |                  |                 | 0                 | (                    | ) (                 | 0 0                             | 0          | )               |          |           |                       |                          |   |
| 6         | _000005Campus13.2kVbus-000007CNRXFMRC1                                                                          | NO     | YES                  | Y     | ES             |                                |                 | none            |                  |                 | 0                 |                      | 0 0                 | 0 0                             | 0          | 0               |          |           |                       |                          |   |
| 7         | _000005Campus13.2kVbus-000012GJLXFMRC1                                                                          | NO     | YES                  | Y     | ES             |                                |                 | none            |                  |                 | 0                 | (                    | ) (                 | 0 0                             | 0          | )               |          |           |                       |                          |   |
| 8         | _000005Campus13.2kVbus-000015BELXFMRC1                                                                          | NO     | YES                  | Y     | ES             |                                |                 | none            |                  |                 | 0                 | (                    | ) (                 | 0 0                             | 0          | )               |          |           |                       |                          |   |
| 9         | _000005Campus13.2kVbus-000018MCCLUREXFMRC1                                                                      | NO     | YES                  | Y     | ES             |                                |                 | none            |                  |                 | 0                 |                      | 0                   | 0 0                             | 0          | )               |          |           |                       |                          |   |
| 10        | _000008CNR-000007CNRXFMRC1                                                                                      | NO     | YES                  | Y     | ES             |                                |                 | none            |                  |                 | 0                 |                      | ) (                 | 0 0                             | 0          | )               |          |           |                       |                          |   |
| 11        | _000007CNRXFMR-000010IRICXFMRC1                                                                                 | NO     | YES                  | Y     | ES             |                                |                 | none            |                  |                 | 0                 | (                    | ) (                 | 0 0                             | 0          | )               |          |           |                       |                          |   |
| 12        | _000009CNRBG-000008CNRC1                                                                                        | NO     | YES                  | Y     | ES             | YES 7                          |                 | none            | 560.00           |                 | 0                 | (                    | ) (                 | 0 0                             | 0          | )               |          |           |                       |                          |   |
| 13        | _0000111RIC-000010IRICXFMRC1                                                                                    | NO     | YES                  | Y     | ES             | YES 7                          |                 | none            |                  |                 | 0                 |                      | ) (                 | 0 0                             | 0          | )               |          |           |                       |                          |   |
| 14        | 000012GJLXFMR-000013GJLC1                                                                                       | NO     | YES                  | YE    | ES             |                                |                 | none            |                  |                 | 0                 |                      | ) (                 | 0 0                             | 0          | )               |          |           |                       |                          |   |
| 15        | _000013GJL-000014GJLBGC1                                                                                        | NO     | YES                  | Y     | ES             |                                |                 | none            | 20.00            |                 | 0                 |                      | ) (                 | 0 0                             | 0          | )               |          |           |                       |                          |   |
| 16        | _000015BELXFMR-000016BELC1                                                                                      | NO     | YES                  | Y     | ES             | VES 1                          |                 | none            |                  |                 | 0                 |                      | ) (                 | 0 0                             | 0          | )               |          |           |                       |                          |   |
| 17        | _000016BEL-000017BELBGC1                                                                                        | NO     | YES                  | Y     | ES             | VES I                          |                 | none            | 35.00            |                 | 0                 |                      | ) (                 | 0 0                             | 0          | )               |          |           |                       |                          |   |
| 18        | _000019MCCLURE-000018MCCLUREXFMRC1                                                                              | NO     | YES                  | Y     | ES             |                                |                 | none            |                  |                 | 0                 | (                    | ) (                 | 0 0                             | 0          | )               |          |           |                       |                          |   |
| 19        | _000020MCCLUREBG-000019MCCLUREC1                                                                                | NO     | YES                  | Y     | ES             | YES 1                          |                 | none            | 125.00           |                 | 0                 |                      | ) (                 | 0 0                             | 0          | )               |          |           |                       |                          |   |
| 20        | 000001SOLARBACKUPARRAYU1                                                                                        | NO     | YES                  | YE    | ES             |                                |                 | none            |                  |                 | 0                 |                      | ) (                 | 0 0                             | 5          | 120.7           | 0.790    | )         |                       |                          |   |
| 21        | _000006SteamPlantU1                                                                                             | NO     | YES                  | YE    | ES             |                                |                 | none            |                  |                 | 0                 | (                    | ) (                 | 0 0                             | 2          |                 | 0.892    | 2         |                       |                          |   |
| 22        | _000009CNRBGU1                                                                                                  | NO     | YES                  | Y     | ES             | YES 1                          |                 | none            | 560.00           |                 | 0                 |                      | ) (                 | 0 0                             | 0          | )               |          |           |                       |                          |   |
| 23        | _000011IRICU1                                                                                                   | NO     | YES                  | YE    | ES             |                                |                 | none            | 140.00           |                 | 0                 |                      | ) (                 | 0 0                             | 0          | )               |          |           |                       |                          |   |
| 24        | _000014GJLBGU1                                                                                                  | NO     | YES                  | Y     | ES             | VES 1                          |                 | none            | 20.00            |                 | 0                 |                      | ) (                 | 0 0                             | 0          | 0               |          |           |                       |                          |   |
| 25        | _000017BELBGU1                                                                                                  | NO     | YES                  | Y     | ES             |                                |                 | none            | 35.00            |                 | 0                 |                      | ) (                 | 0 0                             | ) (        | )               |          |           |                       |                          |   |
| 26        | _000020MCCLUREBGU1                                                                                              | NO     | YES                  | Y     | ES             |                                |                 | none            | 125.00           |                 | 0                 |                      | ) (                 | 0 0                             | 0          | )               |          |           |                       |                          |   |
| ¢         |                                                                                                    |        |                      |       |                |                                |                 |                 |                  |                 |                   |                      |                     |                                 |            |                 |          |           |                       |                          |   |
| Violation | 8 What Actually Occurred                                                                                        |        |                      |       |                |                                |                 |                 |                  |                 |                   |                      | Definition          |                                 |            |                 |          |           |                       |                          | × |
| Show      | related contingencies Combined Tables >                                                                         |        |                      |       |                |                                |                 |                 |                  |                 |                   |                      |                     |                                 |            | Action          |          |           |                       | Mo                       |   |
|           | Category Element                                                                                                | Value  | Limit                | Pero  | cent           | Area Name<br>Assoc.            | Nom             | kV Assoc.       |                  |                 |                   |                      | 10                  | PEN Transfe                     | ormer SOLA | R BACKUP A      | RAY 13.2 | (1) TO An | ray-Microg            |                          |   |
| 1         | Branch MVA Steam Plant ( 6) -> Campus 13.2kV bus ( 5) CK                                                        | 1810.4 | 5 1500.00            | )     | 120.70         | 1                              |                 | 13.20           | 3                |                 |                   |                      |                     |                                 |            |                 |          |           |                       |                          |   |
| 2         |                                                                                                    | 0.892  | 5 0.9000             | )     | 99.17          | 1                              |                 | 0.48            |                  |                 |                   |                      |                     |                                 |            |                 |          |           |                       |                          |   |
|           | Bus Low Volts Array-Microgrid/Array-Wells (2)                                                                   | 0.000  |                      |       |                |                                |                 |                 |                  |                 |                   |                      |                     |                                 |            |                 |          |           |                       |                          |   |
| 3         | Bus Low Volts Array-Microgrid/Array-Wells (2)<br>Bus Low Volts Wells transformer (3)                            | 0.796  | 5 0.9000             | )     | 88.50          | 1                              |                 | 13.20           |                  |                 |                   |                      |                     |                                 |            |                 |          |           |                       |                          |   |
| 3         | Bus Low Volts Array-Microgrid/Array-Wells (2)<br>Bus Low Volts Wells transformer (3)<br>Bus Low Volts Wells (4) | 0.796  | 5 0.9000<br>1 0.9000 | 0     | 88.50<br>87.79 | 1                              |                 | 13.20<br>2.40   |                  |                 |                   |                      |                     |                                 |            |                 |          |           |                       |                          |   |

Figure 5. Contingency analysis for Best Case Scenario

When we click 'start run' at the bottom right, the result is shown in the table, the first row shows that the violation is 4, it means the transformer between solar backup array and Array-Microgrid/Array-Wells is 5 overloaded, the Max Branch Percent means the maximum power overloaded percentage we will see in the system. The min volt means that one of the buses that the voltage is going down by 0.790.

Also, if we select one label, the violations will be clearly shown at the bottom left table in detail corresponding to the label. At this table, the value means that the voltage will go down to the value at this bus, and the limit means the regular voltage corresponding to the element.

| Label                                                          | Element                                                         | Category      | Value   | Limit   | Percent CTG<br>Specified | Limit<br>Scale |
|----------------------------------------------------------------|-----------------------------------------------------------------|---------------|---------|---------|--------------------------|----------------|
|                                                                |                                                                 |               |         |         | Limit                    |                |
| 1 T 000001SOLARBACKUPARRAY-000002Array-Microgrid/Array-WellsC1 | Steam Plant ( 6) -> Campus 13.2kV bus ( 5) CKT 1 at Steam Plant | Branch MVA    | 1810.45 | 1500.00 | 120.70 NO                | 1500.00        |
| 2 G_000001SOLARBACKUPARRAYU1                                   | Steam Plant ( 6) -> Campus 13.2kV bus ( 5) CKT 1 at Steam Plant | Branch MVA    | 1810.51 | 1500.00 | 120.70 NO                | 1500.00        |
| 3 G_000001SOLARBACKUPARRAYU1                                   | SOLAR BACKUP ARRAY (1)                                          | Bus Low Volts | 0.8925  | 0.9000  | 99.17 NO                 | 0.9000         |
| 4 T_000001SOLARBACKUPARRAY-000002Array-Microgrid/Array-WellsC1 | Array-Microgrid/Array-Wells (2)                                 | Bus Low Volts | 0.8925  | 0.9000  | 99.17 NO                 | 0.9000         |
| 5 G_000001SOLARBACKUPARRAYU1                                   | Array-Microgrid/Array-Wells (2)                                 | Bus Low Volts | 0.8925  | 0.9000  | 99.17 NO                 | 0.9000         |
| 6 T_000001SOLARBACKUPARRAY-000002Array-Microgrid/Array-WellsC1 | Wells transformer (3)                                           | Bus Low Volts | 0.7965  | 0.9000  | 88.50 NO                 | 0.9000         |
| 7 G_000001SOLARBACKUPARRAYU1                                   | Wells transformer (3)                                           | Bus Low Volts | 0.7965  | 0.9000  | 88.50 NO                 | 0.9000         |
| 8 T_000001SOLARBACKUPARRAY-000002Array-Microgrid/Array-WellsC1 | Wells (4)                                                       | Bus Low Volts | 0.7901  | 0.9000  | 87.79 NO                 | 0.9000         |
| 9 G_000001SOLARBACKUPARRAYU1                                   | Wells (4)                                                       | Bus Low Volts | 0.7901  | 0.9000  | 87.79 NO                 | 0.9000         |
| 10 G_000006SteamPlantU1                                        | Campus 13.2kV bus (5)                                           | Bus Low Volts | 0.893   | 0.9000  | 99.22 NO                 | 0.9000         |
| 11 G_000006SteamPlantU1                                        | Steam Plant (6)                                                 | Bus Low Volts | 0.892   | 0.9000  | 99.11 NO                 | 0.9000         |

Figure 6. Contingency violation list table

Click the combined table above the violations table and choose to show the contingency violation list so that we can see all the violations in the figure 6.

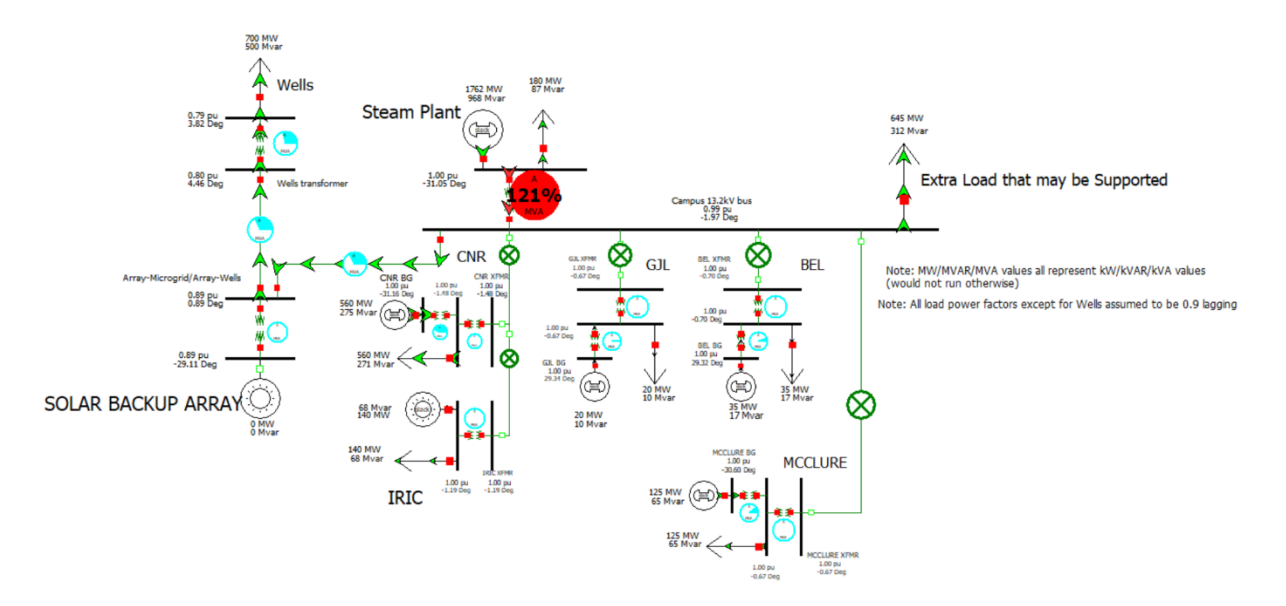

Figure 7. Disconnection of solar backup array generator

Now, if I disconnect the solar backup array generator shown in the figure 7, then I click run mode, it clearly shows that between the steam plant bus and Campus 13.2 KV bus, there is a maximum power overloaded percent in the system and that confirm the data in the result table.

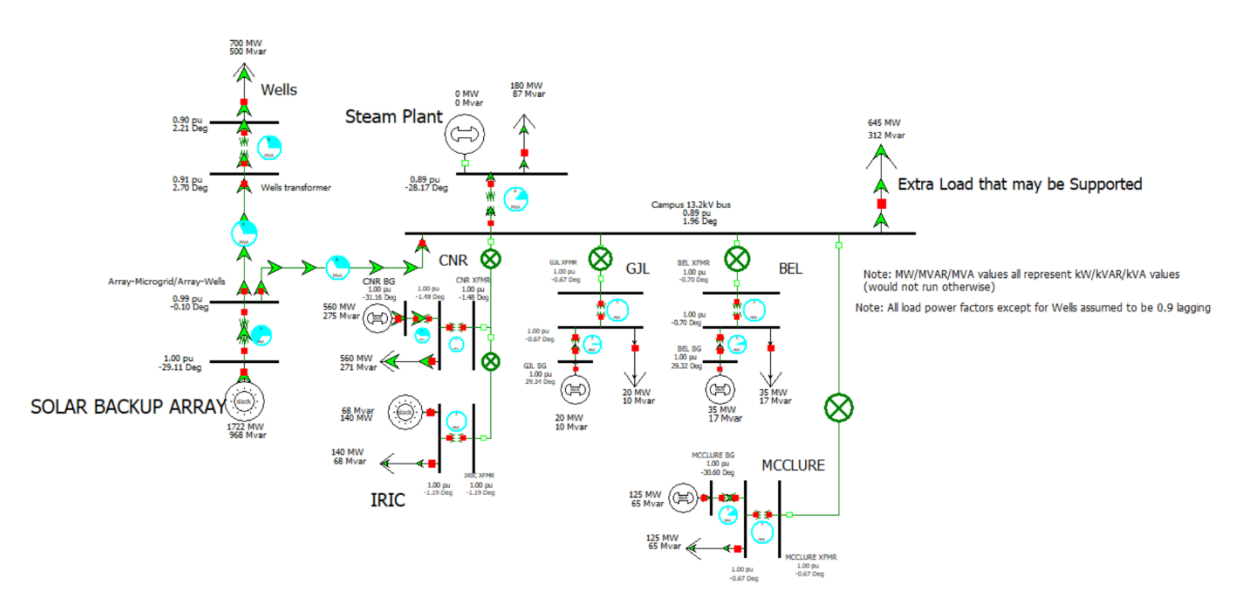

Figure 8. Disconnection of steam plant generator

<sup>2</sup> Also, if I disconnect the steam plant generator shown in the figure 8, then I click run mode, there will be no place that overloaded and that also confirm the data in the result table.

What's more, I can disconnect other single elements, disconnect one element each time, including generator or transformer and generating unit for confirming the result.

#### Load Shedding Analysis

For all electrical equipment, there is a rated voltage, but in practice, it is not completely guaranteed to work at the rated voltage, which is a range around the rated voltage, generally required to be  $\pm 10\%$ . In order to protect the electrical equipment and process quality, if the voltage is lower than -10%, it is "undervoltage". When the operating voltage drops below this voltage, the protection action will cut off the power supply.

1. The initial power of the steam turbine generator is 1000MVA, I changed it to 900MVA to simulate the load in the undervoltage state.

| US Number<br>Bus Name Steam<br>ID 1<br>Inrea Name 1 (1)<br>Labels no lab<br>Genera<br>rower and Voltage C<br>Power Control<br>MW Output 8<br>Min. MW Output 1<br>Voltage Control<br>Mvar Output 254.<br>Min Mvar 9900<br>Wind Control Mod<br>Mode None<br>MW<br>Min Mvar<br>Max Mvar<br>Max Mvar<br>Mode None                                                                                                    | n Plant  pels ator MVA Bas control Cos 825.000  0.000  1000.000  .752                                                                                                    | ✓      ✓     ✓     ✓     ✓     ✓     ✓     ✓     ✓     ✓     ✓     ✓     ✓     ✓     ✓     ✓     ✓     ✓     ✓     ✓     ✓     ✓     ✓     ✓     ✓     ✓     ✓     ✓     ✓     ✓     ✓     ✓     ✓     ✓     ✓     ✓     ✓     ✓     ✓     ✓     ✓     ✓     ✓     ✓     ✓     ✓     ✓     ✓     ✓     ✓     ✓     ✓     ✓     ✓     ✓     ✓     ✓     ✓     ✓     ✓     ✓     ✓     ✓     ✓     ✓     ✓     ✓     ✓     ✓     ✓     ✓     ✓     ✓     ✓     ✓     ✓     ✓     ✓     ✓     ✓     ✓     ✓     ✓     ✓     ✓     ✓     ✓     ✓     ✓     ✓     ✓     ✓     ✓     ✓     ✓     ✓     ✓     ✓     ✓     ✓     ✓     ✓     ✓     ✓     ✓     ✓     ✓     ✓     ✓     ✓     ✓     ✓     ✓     ✓     ✓     ✓     ✓     ✓     ✓     ✓     ✓     ✓     ✓     ✓     ✓     ✓     ✓     ✓     ✓     ✓     ✓     ✓     ✓     ✓     ✓     ✓     ✓     ✓     ✓     ✓     ✓     ✓     ✓     ✓     ✓     ✓     ✓     ✓     ✓     ✓     ✓     ✓     ✓     ✓     ✓     ✓     ✓     ✓     ✓     ✓     ✓     ✓     ✓     ✓     ✓     ✓     ✓     ✓     ✓     ✓     ✓     ✓     ✓     ✓     ✓     ✓     ✓     ✓     ✓     ✓     ✓     ✓     ✓     ✓     ✓     ✓     ✓     ✓     ✓     ✓     ✓     ✓     ✓     ✓     ✓     ✓     ✓     ✓     ✓     ✓     ✓     ✓     ✓     ✓     ✓     ✓     ✓     ✓     ✓     ✓     ✓     ✓     ✓     ✓     ✓     ✓     ✓     ✓     ✓     ✓     ✓     ✓     ✓     ✓     ✓     ✓     ✓     ✓     ✓     ✓     ✓     ✓     ✓     ✓     ✓     ✓     ✓     ✓     ✓     ✓     ✓     ✓     ✓     ✓     ✓     ✓     ✓     ✓     ✓     ✓     ✓     ✓     ✓     ✓     ✓     ✓     ✓     ✓     ✓     ✓     ✓     ✓     ✓     ✓     ✓     ✓     ✓     ✓     ✓     ✓     ✓     ✓     ✓     ✓     ✓     ✓     ✓     ✓     ✓     ✓     ✓     ✓     ✓     ✓     ✓     ✓     ✓     ✓     ✓     ✓     ✓     ✓     ✓     ✓     ✓     ✓     ✓     ✓     ✓     ✓     ✓     ✓     ✓     ✓     ✓     ✓     ✓     ✓     ✓     ✓     ✓     ✓     ✓     ✓     ✓     ✓     ✓     ✓     ✓     ✓     ✓     ✓     ✓     ✓     ✓     ✓     ✓     ✓     ✓     ✓     ✓     ✓     ✓     ✓     ✓     ✓     ✓     ✓     ✓     ✓ | Faults Faults Faults Faults r AVR ity Curv Por                                                                                                    | By Number<br>d By Name<br>Find<br>Owners,<br>GC Pa<br>nits during<br>rol<br>Reg<br>Desire<br>/e Actua<br>wer Factor<br>1.0000                                                                                                    | Status<br>Op<br>Clo<br>Clo<br>Energi<br>NO<br>Evel Typ<br>Unit Typ<br>Area, etc.<br>Inticipation F<br>Loss Sens<br>Ulated Bus M<br>d Reg. Bus M<br>Remote                                                                                                    | en<br>sed<br>zed<br>(Offine)<br>S (Online)<br>De Woo<br>Pe ST (<br>Custom<br>Custom<br>Custom<br>actor 10<br>itivity 0.0                                                                                                    | ad or Wood W<br>Steam Turbine<br>Stability<br>.00<br>.000<br>.00000<br>.000000<br>50.0                | 'aste<br>e)         |
|----------------------------------------------------------------------------------------------------|----------------------------------------------------------------------------------------------------|----------------------------------------------------------------------------------------------------|----------------------------------------------------------------------------------------------------|----------------------------------------------------------------------------------------------------|----------------------------------------------------------------------------------------------------|----------------------------------------------------------------------------------------------------|----------------------------------------------------------------------------------------------------|---------------------|
| Bus Name Steam<br>ID 1<br>rea Name 1 (1)<br>Labels no lab<br>Genera<br>ower and Voltage C<br>Power Control<br>MW Output [<br>MW Output 1<br>NW Output 254.<br>Min Mvar 9900<br>Wind Control Mo<br>Mode None<br>MW<br>Min Mvar 4<br>Mode None                                                                                                    | n Plant                                                                                                    | ×<br>se 900.00<br>sts OPF<br>Available<br>Available<br>Available for<br>Use Capabili                                                                                                    | Faults Faults Faults r AVR ity Curv Pon                                                                                                    | Owners,<br>Owners,<br>GC Pa<br>nits during<br>rol<br>Reg<br>Desire<br>/e Actua<br>wer Factor<br>1.0000                                                                                                    | Control Control Contr | sed<br>zed<br>(Offline)<br>S (Online)<br>S (Online                                                                                                    | ad or Wood W<br>Steam Turbine<br>Stability<br>.00<br>.00<br>.000<br>.000<br>.00000<br>.000000<br>50.0 | 'aste<br>2)         |
| ID 1<br>rea Name 1(1)<br>Labels no lab<br>Genera<br>ower and Voltage C<br>ower Control<br>MW Output 1<br>din. MW Output 1<br>foltage Control<br>Avar Output 254.<br>Min Mvar 9900<br>Wind Control Mo<br>Mode None<br>MW<br>Min Mvar 4<br>Mode None                                                                                                    | pels       ator MVA Bas       Control     Cos       825.000     0.000       1000.000     0.000       752     2       00.000     0       0.000     0                                                                                                    | Ise 900.00<br>sts OPF<br>Available<br>Carteria automat                                                                                                    | Faults Faults Fa | Find<br>Owners,<br>GC Pz<br>nits during<br>rol<br>Reg<br>Desire<br>ye Actua<br>wer Factor<br>1.0000                                                                                                    | Energi<br>NO<br>NO<br>Fuel Typ<br>Unit Typ<br>Area, etc.<br>Inticipation F<br>Loss Sens<br>Ulated Bus N<br>d Reg. Bus N<br>I Reg. Bus N<br>Remote                                                                                                    | zed<br>(Offine)<br>S (Online)<br>De Woo<br>De ST (<br>Custom<br>Custom<br>Custo | od or Wood W<br>Steam Turbine<br>Stability<br>.00<br>.000<br>.000<br>.000000<br>50.0                  | iaste<br>e)         |
| rea Name 1 (1) Labels no lab Genera ower and Voltage C ower Control MW Output in. MW Output iax. MW Output iax. MW Output | eels<br>ator MVA Bas<br>Control Cos<br>825.000<br>0.000<br>1000.000<br>                                                                                                    | se 900.00<br>sts OPF<br>] □ Available<br>] □ Available<br>] □ Enforce<br>automat                                                                                                    | Faults<br>Faults<br>MW Lim<br>tic contr<br>r AVR<br>lity Curv<br>Por                                                                                                    | Owners,<br>GC Pa<br>nits during<br>rol<br>Reg<br>Desire<br>ve Actua<br>wer Factor<br>1.0000 ÷                                                                                                    | Fuel Typ<br>Unit Typ<br>Area, etc.<br>Inticipation F<br>Loss Sens<br>Ulated Bus M<br>d Reg. Bus M<br>Reg. Bus M<br>Remote                                                                                                    | S (Online)<br>Mode Wood<br>S (Custom<br>Custom<br>Cust                                                                                                    | d or Wood W<br>Steam Turbine<br>Stability<br>.00<br>000                                               | 'aste<br>ε)         |
| Labels no lab<br>Genera<br>ower and Voltage C<br>Power Control<br>MW Output [<br>Ain. MW Output 1<br>foltage Control<br>Avar Output 254.<br>Min Mvar 9900<br>Wind Control Mo<br>Mode None<br>MW<br>Min Mvar 4                                                                                                    | eels ator MVA Bas Control Cos 825.000 0.000 1000.000 .752 0.000 0.000 0. | se 900.00<br>sts OPF<br>Available<br>PEnforce<br>automat<br>Available for<br>Use Capabili                                                                                                    | Faults<br>He for AC<br>MW Lim<br>tic contr<br>r AVR<br>lity Curv                                                                                                    | Owners,<br>GC Pa<br>nits during<br>rol<br>Reg<br>Desire<br>ve Actua<br>wer Factor<br>1.0000                                                                                                    | Fuel Typ<br>Unit Typ<br>Area, etc.<br>Inticipation F<br>Loss Sens<br>Ulated Bus M<br>d Reg. Bus M<br>Reg. Bus M<br>Remote                                                                                                    | e Woo<br>e ST (<br>Custom<br>actor 10<br>itivity 0.0<br>umber 6<br>/oltage 1<br>/oltage 1<br>Reg %                                                                                                    | od or Wood W<br>Steam Turbine<br>Stability<br>.00<br>.000<br>.000<br>.000000<br>.000000<br>50.0       | e)                  |
| General<br>ower and Voltage C<br>hower Control<br>MW Output [<br>in. MW Output 1<br>foltage Control<br>Avar Output 254.<br>Min Mvar 9900<br>Wind Control Mc<br>Mode None<br>WW<br>Vin Mvar 4<br>Max Mvar 2<br>MW                                                                                                    | ator MVA Bas<br>Control Cos<br>825.000<br>0.000<br>1000.000<br>752 2<br>0.000<br>0.000<br>0.000                                                                                                    | se 900.00<br>sts OPF<br>Available<br>Enforce<br>automat<br>Available for<br>Use Capabili                                                                                                    | Faults<br>Faults<br>MW Lim<br>tic contr<br>r AVR<br>lity Curv<br>Por                                                                                                    | Owners,<br>GC Pa<br>nits during<br>rol<br>Reg<br>Desire<br>Actua<br>wer Factor<br>1.0000                                                                                                    | Unit Typ<br>Area, etc.<br>Inticipation F<br>Loss Sens<br>Ulated Bus N<br>d Reg. Bus N<br>I Reg. Bus N<br>Remote                                                                                                    | e ST (;<br>Custom<br>actor 10<br>itivity 0.0<br>umber 6<br>/oltage 1<br>/oltage 1<br>Reg %                                                                                                    | Steam Turbine<br>Stability<br>.00<br>.000<br>.00000<br>50.0                                           | =)                  |
| ower and Voltage C<br>ower Control<br>MW Output [<br>in. MW Output [<br>ax. MW Output [<br>ioltage Control<br>fvar Output 254,<br>Min Mvar 9900<br>Max Mvar 9900<br>Wind Control Mc<br>Mode None<br>MW<br>Min Mvar<br>Max Mvar 2<br>MW                                                                                                    | Control Cos<br>825.000<br>0.000<br>1000.000<br>752 2<br>0.000<br>0.000<br>0.000                                                                                                    | sts OPF<br>Available<br>Characteristic<br>Available for<br>Use Capabili                                                                                                    | Faults<br>Ie for AC<br>MW Lim<br>tic contr<br>r AVR<br>lity Curv<br>Por                                                                                                    | Owners,<br>GC Pa<br>nits during<br>rol<br>Reg<br>Desire<br>Actua<br>wer Factor<br>1.0000                                                                                                    | Area, etc.<br>Inticipation F<br>Loss Sens<br>Ulated Bus M<br>d Reg. Bus M<br>l Reg. Bus M<br>Remote                                                                                                    | Custom<br>actor 10<br>itivity 0.0<br>Aumber 6<br>/oltage 1<br>/oltage 1<br>Reg %                                                                                                    | Stability<br>.00<br>000<br>5<br>1.000000<br>50.0                                                      |                     |
| Wer Control<br>MW Output [<br>in. MW Output [<br>ax. MW Output [<br>oltage Control<br>Ivar Output 254.<br>Min Mvar 9900<br>Wind Control Mo<br>Mode None<br>Mode None                                                                                                    | 825.000 0.000 1000.000 .752 0.000 0.000 0. | □ Available         □ Enforce         automat         2 Available for         ] Use Capabili                                                                                                    | le for A(<br>MW Lin<br>tic contr<br>r AVR<br>lity Curv<br>Pon                                                                                                    | GC Pa<br>nits during<br>rol<br>Reg<br>Desire<br>Actua<br>wer Factor<br>1.0000                                                                                                    | ulated Bus N<br>Reg. Bus N<br>Reg. Bus N<br>Remote                                                                                                    | ittivity 0.0<br>ittivity 0.0<br>iumber 6<br>/oltage 1<br>/oltage 1<br>Reg %                                                                                                    | .00<br>000<br>5<br>1.000000<br>50.0                                                                   |                     |
| MW Output                                                                                                    | 825.000 0.000 1000.000 .752 0.000 0.000 0. | ] □ Available<br>□ □ Enforce<br>□ automat<br>□ Available for<br>□ Use Capabili                                                                                                    | e for AC<br>MW Lin<br>tic contr<br>r AVR<br>lity Curv<br>Por                                                                                                    | GC Pa<br>nits during<br>rol<br>Reg<br>Desire<br>Actua<br>wer Factor<br>1.0000                                                                                                    | ulated Bus N<br>d Reg. Bus N<br>Reg. Bus N<br>Remote                                                                                                    | actor 10<br>itivity 0.0<br>itivity 0.0<br>itivity 0.0<br>itivity 0.0<br>itivity 0.0<br>itivity 0.0                                                                                                    | .00<br>0000<br>5<br>1.000000<br>50.0                                                                  |                     |
| in. MW Output                                                                                                    | 0.000<br>1000.000<br>.752 2<br>00.000<br>0.000 0<br>ode                                                                                                    | Available for                                                                                                    | r AVR<br>lity Curv<br>Por                                                                                                    | nits during<br>rol<br>Desire<br>Actua<br>wer Factor<br>1.0000                                                                                                    | Loss Sens<br>ulated Bus N<br>d Reg. Bus N<br>l Reg. Bus N<br>Remote                                                                                                    | itivity 0.0<br>iumber 6<br>/oltage 1<br>/oltage 1<br>Reg %                                                                                                    | 5<br>1.000000<br>1.000000<br>50.0                                                                     |                     |
| MW Output       ax. MW Output     1       ax. MW Output     1       ax. MW Output     1       oltage Control     1       Ivar Output     254.       Min Mvar     -990       Max Mvar     9900       Wind Control Mc       Mode     None       1     1       Mw     1       Iax Mvar     1       OK     0                                                                                                    | 0.000<br>1000.000<br>.752<br>0.000<br>0.000<br>ode                                                                                                    | Available for                                                                                                    | r AVR<br>ity Curv<br>Po                                                                                                    | rol<br>Reg<br>Desire<br>Actua<br>wer Factor<br>1.0000                                                                                                    | Loss Sens<br>ulated Bus N<br>d Reg. Bus N<br>l Reg. Bus N<br>Remote                                                                                                    | lumber 6<br>/oltage 1<br>/oltage 1<br>Reg %                                                                                                    | 5<br>1.000000<br>1.000000<br>50.0                                                                     |                     |
| Ax, MW Output [<br>oltage Control<br>Ivar Output 254.<br>Min Mvar -990<br>Max Mvar 9900<br>Wind Control Mo<br>Mode None<br>MW<br>Min Mvar<br>Max Mvar                                                                                                    | 1000.000<br>.752 2<br>00.000<br>0.000 C<br>ode                                                                                                    | Available for                                                                                                    | r AVR<br>lity Curv<br>Por                                                                                                    | Reg<br>Desire<br>Actuation<br>Mer Factor<br>1.0000                                                                                                    | ulated Bus M<br>d Reg. Bus M<br>l Reg. Bus M<br>Remote                                                                                                    | lumber 6<br>/oltage 1<br>/oltage 1<br>Reg %                                                                                                    | 5<br>1.000000<br>1.000000<br>50.0                                                                     |                     |
| CK                                                                                                    | .752 2<br>10.000 0<br>0.000 0<br>ode                                                                                                    | ]<br>Available for<br>Use Capabili                                                                                                    | er AVR<br>lity Curv<br>Por                                                                                                    | Reg<br>Desire<br>Actua<br>wer Factor<br>1.0000                                                                                                    | lated Bus M<br>Reg. Bus<br>Reg. Bus<br>Remote                                                                                                    | lumber 6<br>/oltage 1<br>/oltage 1<br>Reg % [                                                                                                    | 5<br>1.000000<br>1.000000<br>50.0                                                                     |                     |
| Oltage Control<br>Ivar Output 254.<br>Min Mvar -990<br>Max Mvar 9900<br>Wind Control Mo<br>Mode None<br>Mode None                                                                                                    | .752 2<br>10.000 0<br>0.000 0<br>ode                                                                                                    | Available for                                                                                                    | ity Curv<br>Por                                                                                                    | Reg<br>Desire<br>Actua<br>wer Factor                                                                                                    | ulated Bus M<br>d Reg. Bus M<br>l Reg. Bus M<br>Remote                                                                                                    | Number 6<br>/oltage 1<br>/oltage 1<br>Reg %                                                                                                    | 5<br>1.000000<br>1.000000<br>50.0                                                                     |                     |
| Var Output 254.<br>Min Mvar -990<br>Max Mvar 9900<br>Wind Control Mo<br>Mode None<br>MW<br>Min Mvar<br>Max Mvar<br>CK                                                                                                    | .752 🔽                                                                                                    | ☐ Available for<br>☐ Use Capabili                                                                                                    | ity Curv<br>Por                                                                                                    | Reg<br>Desire<br>Actuation<br>wer Factor<br>1.0000                                                                                                    | lated Bus N<br>Reg. Bus N<br>Reg. Bus N<br>Remote                                                                                                    | Voltage 1<br>Voltage 1<br>Voltage 1<br>Reg %                                                                                                    | 5<br>1.000000<br>1.000000<br>50.0                                                                     |                     |
| Min Mvar -990<br>Max Mvar 9900<br>Wind Control Mc<br>Mode None<br>MV<br>Min Mvar<br>Max Mvar                                                                                                    | 0.000<br>0.000<br>ode                                                                                                    | ]Use Capabili                                                                                                    | Por                                                                                                    | Desire<br>Actuation<br>wer Factor                                                                                                    | d Reg. Bus<br>l Reg. Bus<br>Remote                                                                                                    | /oltage [1<br>/oltage [1<br>Reg % [                                                                                                    | 1.000000<br>1.000000<br>50.0                                                                          |                     |
| Min Mvar 4990<br>Max Mvar 9900<br>Wind Control Mc<br>Mode None<br>MW<br>Min Mvar<br>Max Mvar                                                                                                    | 0.000<br>0.000                                                                                                    | ]Use Capabili                                                                                                    | Por                                                                                                    | Actuation Merina Actuation Merina Actuation Merina Actuation Merina Actuation Merina Actuation Actuation A | Reg. Bus N                                                                                                    | /oltage 1<br>/oltage 1<br>Reg %                                                                                                    | 1.000000<br>1.000000<br>50.0                                                                          |                     |
| Max Mvar 9900<br>Wind Control Mc<br>Mode None<br>MW<br>Min Mvar<br>Max Mvar                                                                                                    | 0.000 C                                                                                                    |                                                                                                    | Por                                                                                                    | Actuation Actuation Actuat | Reg. Bus Remote                                                                                                    | /oltage 1<br>Reg %                                                                                                    | 50.0                                                                                                  |                     |
| Wind Control Mc<br>Mode None<br>Win Mvar<br>Max Mvar                                                                                                    | ode                                                                                                    |                                                                                                    | Por                                                                                                    | wer Factor                                                                                                    | Remote                                                                                                    | Reg %                                                                                                    | 50.0                                                                                                  |                     |
| Wind Control Mc<br>Mode None<br>1W<br>Vin Mvar<br>Max Mvar                                                                                                    | ode                                                                                                    |                                                                                                    | Y Por                                                                                                    | 1.0000                                                                                                    | Remote                                                                                                    | Reg %                                                                                                    | 50.0                                                                                                  |                     |
| Mode None                                                                                                    |                                                                                                    |                                                                                                    | ~                                                                                                    | 1.0000 ‡                                                                                                    |                                                                                                    | _                                                                                                    |                                                                                                    |                     |
| Mode None                                                                                                    | _                                                                                                    |                                                                                                    | ~                                                                                                    | 1.0000 -                                                                                                    |                                                                                                    |                                                                                                    |                                                                                                    |                     |
| MW Min Mvar<br>Max Mvar                                                                                                    |                                                                                                    |                                                                                                    |                                                                                                    |                                                                                                    |                                                                                                    |                                                                                                    |                                                                                                    |                     |
| Ain Mvar<br>Aax Mvar                                                                                                    |                                                                                                    |                                                                                                    |                                                                                                    |                                                                                                    | 1                                                                                                    |                                                                                                    |                                                                                                    |                     |
| Max Mvar                                                                                                    |                                                                                                    |                                                                                                    |                                                                                                    |                                                                                                    |                                                                                                    |                                                                                                    |                                                                                                    |                     |
| OK                                                                                                    |                                                                                                    |                                                                                                    |                                                                                                    |                                                                                                    |                                                                                                    |                                                                                                    |                                                                                                    |                     |
| ок                                                                                                    |                                                                                                    |                                                                                                    |                                                                                                    |                                                                                                    |                                                                                                    |                                                                                                    |                                                                                                    |                     |
| ок                                                                                                    |                                                                                                    |                                                                                                    |                                                                                                    |                                                                                                    |                                                                                                    |                                                                                                    |                                                                                                    |                     |
| ОК                                                                                                    |                                                                                                    |                                                                                                    |                                                                                                    |                                                                                                    |                                                                                                    |                                                                                                    |                                                                                                    |                     |
| ОК                                                                                                    |                                                                                                    |                                                                                                    | _                                                                                                    |                                                                                                    |                                                                                                    |                                                                                                    |                                                                                                    |                     |
|                                                                                                    | Save                                                                                                    | Save to Au                                                                                                    | лх                                                                                                    |                                                                                                    | Cance                                                                                                    | 8                                                                                                    | Help                                                                                                  | Print               |
|                                                                                                    |                                                                                                    | 101-00                                                                                                    |                                                                                                    |                                                                                                    |                                                                                                    |                                                                                                    |                                                                                                    |                     |
| Number Juana Area Nar                                                                                                    | une Non KY P                                                                                                    | PU Volt Volt BOS                                                                                                    | Angle Degi                                                                                                    | Load MW Load M                                                                                                    | ar Ges MW 0                                                                                                    | ien Maar Switch                                                                                                    | Ned Ad GShund Ad B                                                                                    | Shunt Aces Num Zone |
| 1 SOLAR BACKU I<br>2 Antal African I                                                                                                    | 13-20                                                                                                    | 1.00000 13.300                                                                                                    | 30.57                                                                                                    |                                                                                                    | 794.17                                                                                                    | \$22.56                                                                                                    | 0.00                                                                                                  | 0.00                |
| 3 Wells transfer 1<br>4 Wells                                                                                                    | 12,20                                                                                                    | 0.91123 12.025<br>0.90568 2.154                                                                                                    | 1.76                                                                                                    | 700.00 5                                                                                                    | 0.00                                                                                                    |                                                                                                    | 0.00                                                                                                  | 0.00                |
| 5 Category 12.26 X<br>6 Strans Rant, 1                                                                                                    | 6.48<br>0.48                                                                                                    | 8.69554 ¥3.118<br>1.00000 E.400                                                                                                    | -1-34<br>-30-97                                                                                                    | 645.00 2<br>180.00                                                                                                    | 2.58<br>7.00 825.00                                                                                                    | 254.75                                                                                                    | 0.00                                                                                                  | 0.00 3<br>0.00 1    |
| 7 CNR XYSBE 1<br>8 CNR 1                                                                                                    | 13.20<br>0.48                                                                                                    | 0.99052 13.130<br>0.99799 0.479                                                                                                    | -1.34                                                                                                    | 560.00 Z                                                                                                    | 1.00                                                                                                    |                                                                                                    | 0.00                                                                                                  | 0.00                |
| 9 CNR RG 1<br>10 RISC XFMR                                                                                                    | 0.28                                                                                                    | 0.00000 0.517                                                                                                    | -11-02                                                                                                    |                                                                                                    | 560.96                                                                                                    | 212.12                                                                                                    | 0.00                                                                                                  | 0.00                |
| 12 GA WAR                                                                                                    | 0.48                                                                                                    | 1.00000 0.480                                                                                                    | 1.64                                                                                                    | 140.00                                                                                                    | 0.00 140.00                                                                                                    | 545.37                                                                                                    | 0.00                                                                                                  | 6.00                |
| 14 GA 80                                                                                                    | 13.20                                                                                                    | 0.00000                                                                                                    |                                                                                                    | and a second second sec |                                                                                                    |                                                                                                    | 0.00                                                                                                  | 0.00                |
| 16 001 1                                                                                                    | 13.20<br>0.48<br>0.28                                                                                                    | 0.99938 0.430                                                                                                    | 25.37                                                                                                    | and a                                                                                                    | 20.00                                                                                                    | 42.57                                                                                                    | 0.00                                                                                                  | 0.00                |
| 18 MCCLURE KPN 1                                                                                                    | 13.20<br>0.48<br>0.28<br>13.20<br>0.48                                                                                                    | 0.99935 0.400<br>1.00000 0.277<br>0.99855 13.185<br>0.99813 0.400                                                                                                    | 26.37                                                                                                    | 15.00                                                                                                    | 20.00                                                                                                    | 62.57                                                                                                    | 0.00                                                                                                  | 0.00                |

2. In the case of undervoltage, I simulated the load after shedding CNR, GJL, BEL, and MCCLURE

a. Shed the BEL load

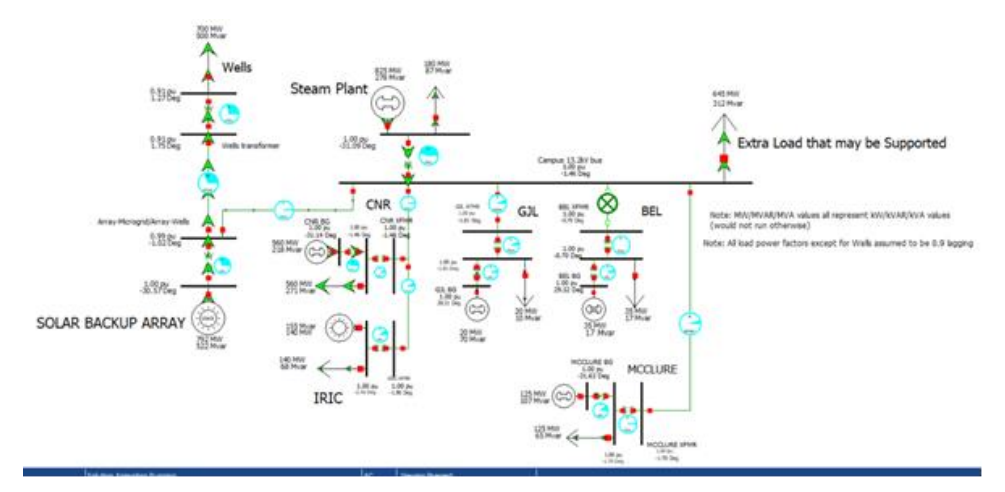

| 1,11041 | Advanced, 9 | 2 Bys          |           |        |          |           | ma., Remove | QUICEPIER * |           |        |          |                          |                   |                     |          |          |
|---------|-------------|----------------|-----------|--------|----------|-----------|-------------|-------------|-----------|--------|----------|--------------------------|-------------------|---------------------|----------|----------|
|         | Rumber      | Name           | Area Name | Nom kV | PU Volt  | Volt (R1) | Angle (Deg) | Load MW     | Load Mear | Gen MW | Gen Miar | Switched<br>Shunts Miler | Act G Shunt<br>MW | Act 8 Shunt<br>Mear | Area Num | Zone Num |
| 1       |             | SOLAR BACKU    | 3         | 13.20  | 1.00000  | 13,200    | 430,57      |             |           | 792.30 | 521.66   |                          | 0.00              | 0.00                |          | <u> </u> |
| - 2     | 2           | Array Microgri | 1         | 0.46   | 0.99481  | 0.478     | 1.02        |             |           |        |          |                          | 0.00              | 0.00                |          |          |
| 2       | 1           | Wells transfor | 1         | 15.20  | 0.91124  | 12.028    | 1.75        |             |           |        |          |                          | 0.00              | 0.00                |          |          |
| - 4     |             | Wells          | 1         | 2.40   | 0.90569  | 2,174     | 1.27        | 700.00      | 500.00    |        |          |                          | 0.00              | 0.00                |          |          |
|         |             | Campul 13.2x   | 1         | 13.20  | 0.99811  | 13.175    | -1.45       | 645.00      | 312.38    |        |          |                          | 0.00              | 0.00                | 1.1      |          |
| 6       | - 6         | Steam Plant    | 1         | 0.48   | 1.00000  | 0.450     | -31,09      | 180.00      | 87.00     | 825.00 | 277.90   |                          | 0.00              | 0.00                |          |          |
| 7       | 1           | CHR HPARE      | 1         | \$3.20 | 0.99841  | 13.179    | -1.46       |             |           |        |          |                          | 0.00              | 0.00                | 11       |          |
| . 8     |             | CNR            | 1         | 0.48   | 0.99784  | 6.479     | -1.46       | 560.00      | 271.00    |        |          |                          | 0.00              | 0.00                |          |          |
|         |             | CNR BG         | 1         | 0.30   | 1,00000  | 0.277     | -31.54      |             |           | 560.00 | 217.60   |                          | 0.00              | 0.00                |          |          |
| 10      | 10          | SPEC SPARE     | 3         | 15.20  | 0.99917  | 13,789    | -1.96       |             |           |        |          |                          | 0.00              | 0.00                |          |          |
| - 11    | 11          | 第に             | 3         | 0.48   | 1.00000  | 0.400     | -2.46       | 140.00      | 68.00     | 340.00 | 155.07   |                          | 0.00              | 0.00                |          |          |
| 12      | 12          | G.R. XPMR      | 1         | 91.20  | 0.99670  | 13,103    | -1.81       |             |           |        |          |                          | 0.00              | 0.00                |          |          |
| 13      | 13          | GR             | 1         | 0.45   | 0.99930  | 0.450     | 1.111       | 20.00       | 10.00     |        |          |                          | 0.00              | 0.00                |          |          |
| 14      | 54          | GR BG          | 1         | 0.28   | 1.00000  | 0.277     | 26.21       |             |           | 20.00  | 70.24    |                          | 0.00              | 0.00                |          |          |
|         | 15          | RELXENR        | 1         | 13.30  | 0.99963  | 13,198    | -0.70       |             |           |        |          |                          | 0.00              | 0.00                | 6.1      |          |
| 16      | 16          | 581            | 3         | 0.48   | 0.099963 | 0.450     | -0.70       | 35.00       | 17.00     |        |          |                          | 0.00              | 0.00                | 1.1      |          |
| +7      | . 57        | REL OG         | 1         | 6.28   | 1,00000  | 0.277     | 29.32       |             |           | 35.00  | 17.02    |                          | 0.00              | 0.00                |          |          |
| 1.8     | 10          | ACCOUNT OF     | 1         | \$3.30 | 0.9985.2 | 13,180    | -1.70       |             |           |        |          |                          | 0.00              | 0.00                |          |          |
| 10      | 19          | MCCLURE        | 1         | 0.40   | 0.99893  | 0.479     | 1.70        | 125.00      | 65.00     |        |          |                          | 0.00              | 0.00                |          |          |
| 20      | 20          | MCCULIEE BG    | 1         | 0.28   | 1.00000  | 0.277     | -31.43      |             |           | 125.00 | 106.75   |                          | 0.00              | 0.00                |          |          |

b. Shed the CNR load

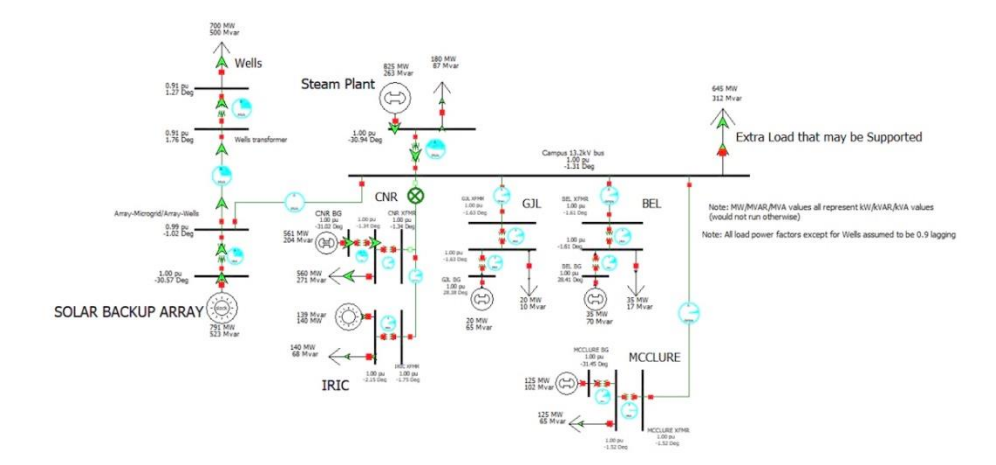

| Number | Name           | Area Name | Nom kV | PU Volt | Volt (k1) | Angle (Degi | Load MW | Load Mvar | Gen MW | Gen Mvar | Switched<br>Shunts Mvar | Act G Shunt<br>MW | Act 8 Shunt<br>Mear | Area filum | Zone Num |
|--------|----------------|-----------|--------|---------|-----------|-------------|---------|-----------|--------|----------|-------------------------|-------------------|---------------------|------------|----------|
|        | SOLAR BACKU    | 1         | 13.20  | 1.00000 | 13,200    | -30.57      |         |           | 790.96 | 522.86   |                         | 0.00              | 0.00                |            |          |
|        | Array Microgri | 1         | 0.48   | 0.99480 | 0.478     | -1.02       |         |           |        |          |                         | 0.00              | 0.00                | 1          |          |
| 1      | Wells transfor | 1         | 13.20  | 0.91123 | 12.028    | 1.76        |         |           |        |          |                         | 0.00              | 0.00                | . 1        |          |
| 1 .    | Wells          | 1         | 2.40   | 0.90567 | 2,174     | 1.27        | 700.00  | 500.00    |        |          |                         | 0.00              | 0.00                | 1          |          |
|        | Campus 13.2k   | 1         | 13.70  | 0.99826 | 13.177    | 1.11        | 645.00  | 512.38    |        |          |                         | 0.00              | 0.00                |            |          |
|        | 5 Steam Plant  | 1         | 0.45   | 1,00000 | 0.480     | -35.94      | 180.00  | 87.00     | 825.00 | 263.43   |                         | 0.00              | 0.00                |            |          |
|        | CNR SFMR       | 1         | 13.20  | 0.99068 | 12.102    | -1.34       |         |           |        |          |                         | 0.00              | 0.00                |            |          |
|        | S CNR          | 1         | 0.48   | 0.99798 | 0.479     | 1.34        | \$60.00 | 271.00    |        |          |                         | 0.00              | 0.00                | 1          |          |
|        | CNR 85         | 1         | 0.28   | 1.00000 | 0.277     | -31.02      |         |           | 560.98 | 203.95   |                         | 0.00              | 0.00                | 1          |          |
| 3      | RIC XTMR       | 1         | 53.20  | 0.99932 | 13.191    | .1.75       |         |           |        |          |                         | 0.00              | 0.00                | . 1        |          |
| 1 1    | SIREC .        | 1         | 0.48   | 1.00000 | 0.480     | -2.15       | 140.00  | 68.00     | 140.00 | 138.76   |                         | 0.00              | 0.00                |            |          |
| 1.     | GR XFMR        | 1         | 13.20  | 0.99879 | 13.184    | -1.62       |         |           |        |          |                         | 0.00              | 0.00                | - 1        |          |
| 1      | GR.            | 1         | 0.45   | 0.99935 | 0.480     | -1.53       | 20.00   | 10.00     |        |          |                         | 0.00              | 0.00                | 1          |          |
| 1 1    | 6.R.85         | 1.        | 0.28   | 1.00000 | 0.277     | 28.55       |         |           | 20.00  | 65.32    |                         | 0.00              | 0.00                | 1          |          |
| 1      | S BEL XPAIR    | 1         | 13.20  | 0.99877 | 12,164    | -1.61       |         |           |        |          |                         | 0.00              | 0.00                | 1          |          |
| 3      | 5.8EL          | 1         | 0.48   | 0.99930 | 0.450     | -1.61       | 35.00   | 17.00     |        |          |                         | 0.00              | 0.00                | 1          |          |
| 1      | T BEL BG       | 1         | 0.20   | 1.00000 | 0.277     | 28.41       |         |           | 35.00  | 69.95    |                         | 0.00              | 0.00                | 1          |          |
| 3      | MCCLURE RPM    | 1         | 13.20  | 0.99562 | 13,182    | -1.52       |         |           |        |          |                         | 0.00              | 0.00                |            |          |
| 9      | MCCLURE        | 1         | 0.45   | 0.99695 | 0.480     | -1.52       | 125.00  | 65.00     |        |          |                         | 0.00              | 0.00                |            |          |
| 2      | MCCLURE 8G     | 1.        | 0.25   | 1.00000 | 0.277     | .31.45      |         |           | 125.00 | 101.86   |                         | 0.00              | 0.00                |            |          |

#### c. Shed the GJL load

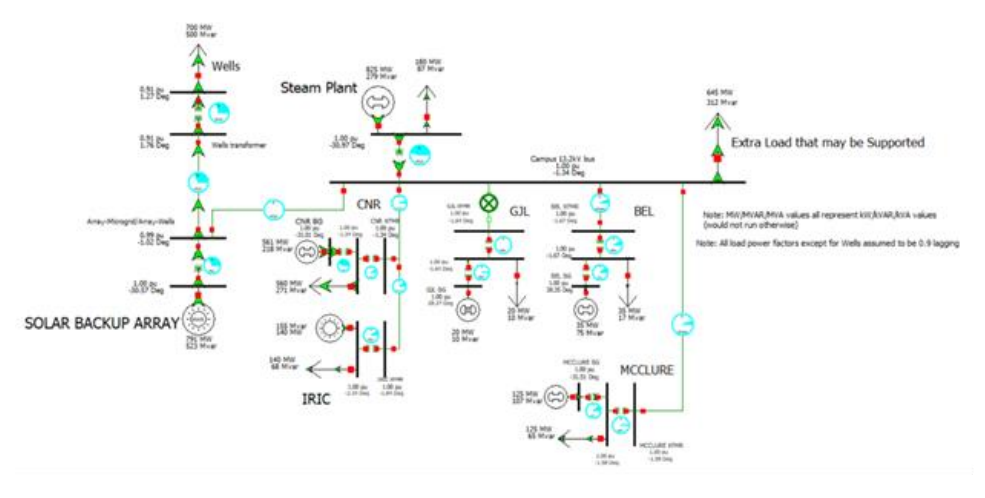

|     | Number | Name            | Area Name | Non XV | PUVUE    | VUEAVI | Angle (Deg) | Load MW | Load bloar | Gen.MW | Gen Muar | Switched<br>Shunts Mear | Act & Shunt | Act & Shurt | Area tours | Zone Num |
|-----|--------|-----------------|-----------|--------|----------|--------|-------------|---------|------------|--------|----------|-------------------------|-------------|-------------|------------|----------|
| 1   | · 1    | SOLAR BACKU     | 1         | 13.20  | 1.00000  | 13.300 | -30.37      |         |            | 791.27 | 522.70   |                         | 0.00        | 2.00        | 2.1        |          |
| 2   |        | Artisy Marridal | 1         | 0.45   | 0.99480  | 0.478  | -5.62       |         |            |        |          |                         | 0.00        | 0.00        | 1          |          |
| 3   | 3      | Wells transfer  | 1         | 13.20  | 0.81123  | 12.028 | 1.76        |         |            |        |          |                         | 0.00        | 6.00        |            |          |
| 4   |        | Wells .         |           | 2.45   | 0.00548  | -2.174 | 8.22        | 700.00  | \$00.00    |        |          |                         | -0.00       | 0.00        |            |          |
| · · | 2 1    | Campus 12.24    | 1         | 13.20  | 0.00010  | 11.171 |             | 645.00  | 312.38     |        |          |                         | 6.00        | .0.00       |            | 1        |
| 4   | . 4    | Dean Plant      | 1         | 0.44   | 1,00000  | 6.480  | -30.87      | 180.00  | \$7.00     | 825.00 | 278.52   |                         | 6.00        | 0.00        |            |          |
| 7   | 3      | CNR MINE        | 1         | 15.20  | 0.99541  | 13,179 | 15.34       |         |            |        |          |                         | 0.00        | 0.00        | 1          |          |
| 6.  | 6      | CNR .           | 1         | 0.48   | 0.99784  | 0.479  | -1.34       | 560.00  | 271.00     |        |          |                         | 6.00        | 0.00        |            |          |
|     | 5      | CNR 105         | 8         | 0.25   | 1.00000  | 0.277  | 125.05      |         |            | 560.98 | 217.77   |                         | 0.00        | 0.00        |            |          |
| 10  | 10     | DEC APRAIL      | 1         | 13.20  | 0.00017  | 13.109 |             |         |            |        |          |                         | 0.00        | 0.00        |            |          |
| 11  | 11     | HENC:           | 1         | 0.48   | 1.00000  | 0.400  | -2.34       | 140.00  | 65.00      | 140.00 | 155.21   |                         | 0.00        | 0.00        |            |          |
| 12  | 12     | GR YFAM         | 1         | 15.20  | 0.999990 | 13,199 | +5.64       |         |            |        |          |                         | 0.00        | 0.00        |            |          |
| 131 | 13     | 6.8             |           | 3.45   | 0.99990  | 5.450  | 1.64        | 35.00   | 10.00      |        |          |                         | 0.00        | 6.00        |            |          |
| 14  | 54     | GH.0G           | 8.1       | 0.29   | 1.00000  | 0.277  | 25.37       |         |            | 20.00  | 10.00    |                         | 0.00        | 0.00        |            |          |
| 15  | 15     | OPL SPARE       | ¥.        | 15.20  | 0.04467  | 13.157 | -5.87       |         |            |        |          |                         | 0.00        | 0.00        |            |          |
| 16  | 16     | COL.            | 1         | 0.48   | 0.99925  | 0.400  | -5.67       | 35.00   | 17.00      |        |          |                         | 0.00        | 0.00        |            |          |
| 17  | . 17   | BEL BG          | 1         | 0.28   | 1.00000  | 9.277  | 28.35       |         |            | 35.00  | 75.07    |                         | 0.00        | 0.00        |            |          |
| 1.0 | 18     | MCCOURT APA     | 1         | 15.20  | 0.99051  | 13,150 | 18.58       |         |            |        |          |                         | 0.00        | 6.00        |            |          |
| 111 | 10     | MCCLIRE         | 1         | 0.40   | 0.09093  | 5.479  | -1.56       | 125.00  | 65.00      |        |          |                         | 0.00        | 0.00        |            |          |
| 201 | 20     | NCCLURE BG      | 1         | 6.28   | 1.00000  | 0.377  | 100.55      |         |            | 125.00 | 106.95   |                         | 0.00        | 0.00        |            |          |

#### d. Shed the MCCLURE load

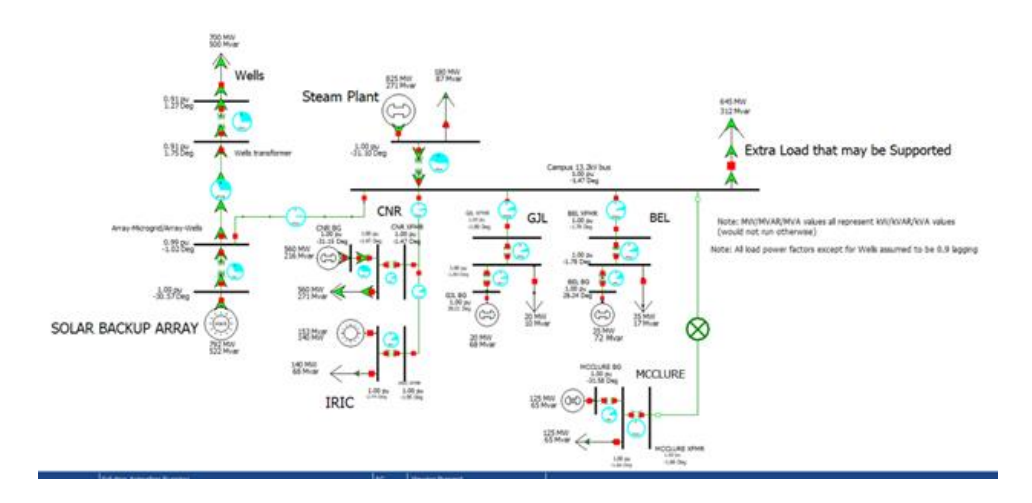

| enter. | Adianced y | (ani             |      |        | ×1     |         | W /       | ind., Remove | Quid filter * |          |         |         |                        |                   |                     |          |          |
|--------|------------|------------------|------|--------|--------|---------|-----------|--------------|---------------|----------|---------|---------|------------------------|-------------------|---------------------|----------|----------|
|        | Number     | Name             | 41   | a Name | Non XV | PUVolt  | Velt (KS) | Angle (Degl  | Load MV       | Load Mar | Gen MW  | Gen Mar | Switched<br>Shorts Mar | Act G Shurt<br>MW | Act 8 Shunt<br>Mvar | Ares Num | Zone Num |
| 1      |            | SOLAR BACK       | U 1  |        | 11.22  | 1.00000 | t3.200    | -30.67       |               |          | 792.52  | \$21.50 |                        | 0.00              | 0.00                | 1        |          |
| - 2    |            | Any Mes          | pi 1 |        | 0.48   | 6.94482 | 0.478     | -1.02        |               |          |         |         |                        | 0.00              | 0.00                | 1        |          |
|        | 1          | Wells transf     | 1.1  |        | 13.20  | 0.91124 | 12.028    | 1.75         |               |          |         |         |                        | 0.00              | 0.00                |          |          |
| 6      |            | Wells            | 1    |        | 2,40   | 0.90549 | 2,174     | 1,27         | 700.00        | 500.00   |         |         |                        | 0.00              | 0.00                | 1        |          |
| - 5    | 3          | Campus 13.       | K1   |        | 13.28  | 0.99615 | 12.178    | 1.47         | 645.00        | 312.35   |         |         |                        | 0.00              | 0.00                | 1        |          |
| - 6    |            | Dean Plant       | 1    |        | 0.46   | 1.00000 | 0.480     | -31.10       | 180.00        | 87.00    | \$25.00 | 270.53  |                        | 0.00              | 0.00                |          |          |
| 7      | -          | CUR 1/1/M        |      |        | 13.20  | 6.99645 | 13,179    | -1.47        |               |          |         |         |                        | 0.00              | 0.50                | 1        |          |
| 8      | 1          | CHA              | 1    |        | 0.48   | 0.99736 | 0.479     | .1.47        | 560.00        | 271.00   |         |         |                        | 0.00              | 0.00                | 1        |          |
| - 9    | 1          | CHR 65           | 1    |        | 0.28   | 1.00000 | 0.277     | -51.35       |               |          | 580.00  | 215.85  |                        | 0.00              | 0.00                | 1        |          |
| . 10   | 0          | A LOCAL CONTRACT |      |        | 13.20  | 0.09913 | 12.143    | -1.95        |               |          |         |         |                        | 0.00              | 0.00                | 1        |          |
| 57     | 1          | IRC .            | 1    |        | 0.48   | 1.00000 | 0.400     | 2.44         | 140.00        | 65.00    | 140.00  | 152.94  |                        | 0.00              | 0.00                |          |          |
| - 12   | 1          | SR WHE           | 1    |        | 13.20  | 4.99875 | 12,183    | 4.80         |               |          |         |         |                        | 0.00              | 0.00                |          |          |
| 13     | 1          | 164              |      |        | 0.45   | 0.99932 | 0.430     | -1.00        | 20.00         | 10.00    |         |         |                        | 0.00              | 0.00                | 1        |          |
| - 54   | 5          | GR BG            | 1    |        | -6.78  | 1.00000 | 0.217     | 28.21        |               |          | 20.00   | 67.73   |                        | 0.00              | 0.00                |          |          |
| - 55   | 5          | BELSPAR.         | 1    |        | 13.20  | 8.89872 | 15.183    | -1.78        |               |          |         |         |                        | 0.00              | 0.00                |          |          |
| 1.74   | 5          | 1 181            | 1    |        | 5.41   | 6.99925 | 0.400     | :1.78        | 35.00         | 17.00    |         |         |                        | 0.00              | 0.00                |          |          |
| 17     | T.         | 00.05            | 1    |        | 0.28   | 1.00000 | 0.277     | 28.34        |               |          | 15.00   | 72.56   |                        | 0.00              | 0.00                |          |          |
| 18     | 5          | MCCLURE II       | 16.1 |        | 13.20  | 0.99935 | \$3,191   | -1.66        |               |          |         |         |                        | 0.00              | 0.00                | 1        |          |
| 19     | 1          | MCCCURE          | 1    |        | 2.43   | 6.99935 | 0.400     | -1.68        | 125.00        | 65.00    |         |         |                        | 0.00              | 0.00                | 1        |          |
| 20     | 2          | MCCLURE &        | 11   |        | 0.28   | 1.00000 | 0.277     | -51.50       |               |          | 125.00  | \$5.20  |                        | 0.00              | 0.00                |          |          |

3.

| Name   | Area Name | Nom kV | PU Volt | Volt (kV) | Angle (Deg) | Load MW | Load Mvar | Gen MW | Gen Mvar |
|--------|-----------|--------|---------|-----------|-------------|---------|-----------|--------|----------|
| CNR    |           |        |         |           |             |         |           |        |          |
| Campus | 13.2k 1   |        | 13.20 0 | .99826    | 13.177      | -1.31   | 645.00    | 312.38 |          |
| GJL    |           |        |         |           |             |         |           |        |          |
| Campus | 13.2K 1   |        | 13.20 0 | .99810    | 13,175      | -1.34   | 645.00    | 312.38 |          |
| BEL    |           |        |         |           |             |         |           |        |          |
| Campus | 13.2k 1   |        | 13.20 0 | .99811    | 13.175      | -1.46   | 645.00    | 312.38 |          |
| MCCLU  | RE        |        |         |           |             |         |           |        |          |
| Campus | 13.2k 1   |        | 13.20 0 | .99818    | 13.176      | -1.47   | 645.00    | 312.38 |          |

After comparing, the whole system is most stable when I chose to shed the CNR. Because the voltage of campus is closest to 13.2kV when we choose to shed the CNR.

|                                    | <br>Mie        | cro-Grid Expa | nsion | Budget Fall 2019-Spring | 2020                         |    |           |
|------------------------------------|----------------|---------------|-------|-------------------------|------------------------------|----|-----------|
| Itoms                              | Cost PI I      | Otv           |       | Total                   |                              | -  |           |
| SEL-451-5 (Generator Synchronizer) | \$<br>5,615.00 | 1             | \$    | 5,615.00                | Total Cost:                  | \$ | 37,344.24 |
| SEL-3555 (RTAC)                    | \$<br>7,195.00 | 1             | \$    | 7,195.00                |                              |    |           |
| SEL-751 (Relay)                    | \$<br>990.00   | 8             | \$    | 7,920.00                | Cost of Risk Insurance       | \$ | 373.44    |
| 2 AWG Cable                        | \$<br>1.21     | 10200         | \$    | 12,342.00               |                              |    |           |
| 1 in 40 conduit                    | \$<br>4.15     | 1020          | \$    | 4,233.00                | Total Cost w/ Tax:           | \$ | 39,958.34 |
| 1 in 80 conduit                    | \$<br>6.54     | 6             | \$    | 39.24                   |                              |    |           |
| 2 in 40 conduit                    | \$<br>8.31     | 0             | \$    | <b>a</b> 31             | Total Cost w/ Tax and w/ 15% | \$ | 45,952.09 |
| 2 in 80 conduit                    | \$<br>15.70    | 0             | \$    | -                       |                              |    |           |
|                                    |                |               |       |                         | Total Cost during project:   | \$ | 100.00    |
| EXPO Poster                        | \$<br>100.00   | 1             | \$    | 100.00                  |                              |    |           |

## **Budget Summary**

This budget is taken as the constant costs, such as the price of cable per foot that needs to be run underground within the 1-inch conduit. Due to code standards 40 conduit can be run underground, but 80 must be run above ground. Most of the conduit will be run within the steam tunnels but for what isn't it will be a variable cost. What makes it a variable cost will be the cost of labor, cost of equipment, as well as how many feet will need to be dug up to code standards. The other main variable cost consists of what type of landscaping and concrete work will need to be done. On the right side of the sheet above you have the total fixed costs, with your cost of risk insurance being 1% of the total fixed costs. The total cost was also adjusted with taxes as well as inflation of up to 15% to give a more accurate representation. The only cost during this project consisted of the EXPO poster.

## Recommendations

There are several facets of this project that can be built upon for future projects. Firstly, the exact equipment locations, interconnectivity, and communications can be analyzed and optimized. Also, a team could work on doing a more in-depth analysis of the effects of daytime vs. nighttime conditions. The load shedding algorithm developed in RTDS by the "Take a Load Off" team could be integrated into Power World. Another path one could go down is to use a CT to determine the actual power factor of the building loads and determine the issues associated with the reactive power regulation and balancing within the system. Another option would be to develop a script that integrates both load shedding and seasonal (monthly and day/night) to simulate the status of the micro grid over the course of an entire year with accurate weathering data. Finally, energy storage via the use of batteries or pumping water, for example, is something a future team may want to explore to be able to harness the full potential of the solar arrays.

## Appendix

#### Instructions to change months for Seasonal Analysis

These are the instructions to change through the different months for the seasonal analysis. This is for Powerworld 20. You will need the different .aux files that correspond to the different months.

Step 1: Open the PowerWorld file, the Power flow analysis

Step 2: Click the Solve button -> Reset to Flat Start

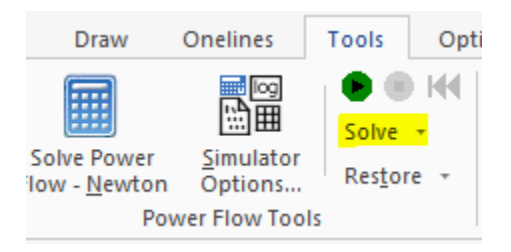

Step 3: Click the Script button, highlighted below

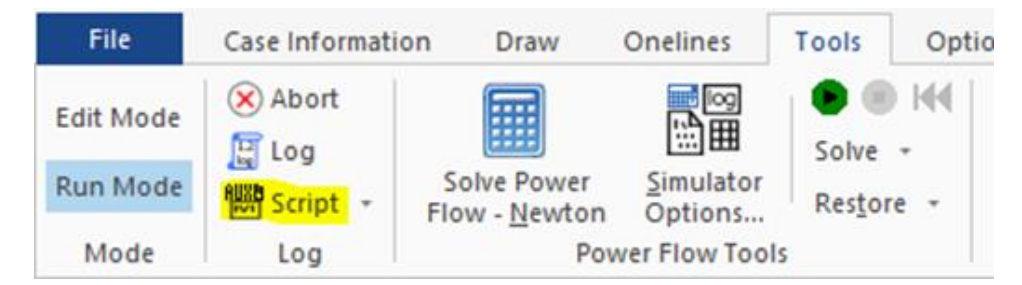

Step 4: Click the Auxiliary File -> Load Auxiliary File

| 🔘 Script Con   | nmand Exec | ution Dialog: | Submode = | POWERFLOW | ×     |
|----------------|------------|---------------|-----------|-----------|-------|
| Auxiliary File | Quick Aux  | Export Field  | Names     |           |       |
| Execute        | Execute of | on ENTER key  | Abort     |           |       |
| I              |            |               |           |           |       |
|                |            |               |           |           |       |
|                |            |               |           |           |       |
|                |            |               |           |           |       |
|                |            |               |           |           |       |
|                |            |               |           |           |       |
| Chanulas       |            |               |           |           | Chara |
| Show Log       |            |               |           |           | Close |

**Step 5:** Select the one of the month .aux files, then all the values should be changed to be from that month. Close out of the above Dialog

**Step 6:** Click the Run to start the Power flow analysis (Green button) or any other analysis that you want to do

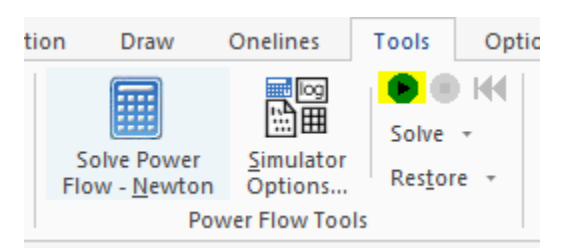